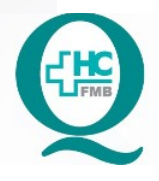

POP NUGAE VT 003 – PÁG - 1 / 13 – EMISSÃO: 10/06/2025 – VERSÃO Nº 00 – PRÓXIMA REVISÃO: 10/06/2027

 <u>OBJETIVO</u>: descrever o procedimento de encaminhamento das solicitações de Visita Técnica (VT) nas dependências do Complexo do Hospital das Clínicas da Faculdade de Medicina de Botucatu – HCFMB, já tratadas pelo NUGAE, aos gestores de setores/área.

**2.** <u>ABRANGÊNCIA</u>: equipe do Núcleo de Gestão de Atividades de Ensino (NUGAE) do Departamento de Gestão de Atividades Acadêmicas – DGAA.

# 3. MATERIAIS E MÉTODOS:

3.1. Equipamentos de Proteção Individual (EPI's): não se aplica.

**3.2. Materiais e Equipamentos Específicos para o Procedimento:** Computador com acesso à Internet, e-mail institucional, liberação para utilização em aplicativo Redcap, acesso à pasta compartilhada do DGAA, telefone.

# 4. PROCEDIMENTO:

# 4.1. NUGAE deve:

- 1. Receber Solicitação de Visita Técnica, ver POP NUGAE 002;
- Realizar análise da Solicitação de Visita Técnica conforme descrito no POP NUGAE 003;
- 3. Iniciar etapa de tratamento da solicitação e envio para o gestor da área solicitada;
- 4. Acessar o RedCap através do link: https://redcap.hcfmb.unesp.br/index.php;
- Digitar login e senha de uso pessoal (disponibilizado somente a funcionários com autorização prévia para acesso ao RedCap);
- 6. Escolher a opção: Formulário de solicitação de visita técnica no HCFMB 1ª etapa;
- 7. Na aba de opções à Direita, clicar em "Data Exports, Reports and Stats";

HOSPITAL DAS CLINICAS DA FACULDADE DE MEDICINA DE BOTUCATU - UNESP Av. Prof. Mário Rubens Guimarães Montenegro, s/n - Unesp Campus de Botucatu | CEP: 18618-687 - Botucatu - São Paulo - Brasil | Tel.: (14) 3811-6004 - (14) 3811-6000

PROCEDIMENTO OPERACIONAL PADRÃO DO DEPARTAMENTO DE GESTÃO DE ATIVIDADES ACADÊMICAS – DGAA – NÚCLEO DE GESTÃO DE ATIVIDADES DE ENSINO – NUGAE POP NUGAE VT 003 – ENVIO DE SOLICITAÇÃO DE VISITA TÉCNICA AO GESTOR

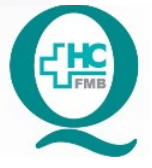

POP NUGAE VT 003 – PÁG - 2 / 13 – EMISSÃO: 10/06/2025 – VERSÃO Nº 00 – PRÓXIMA REVISÃO: 10/06/2027

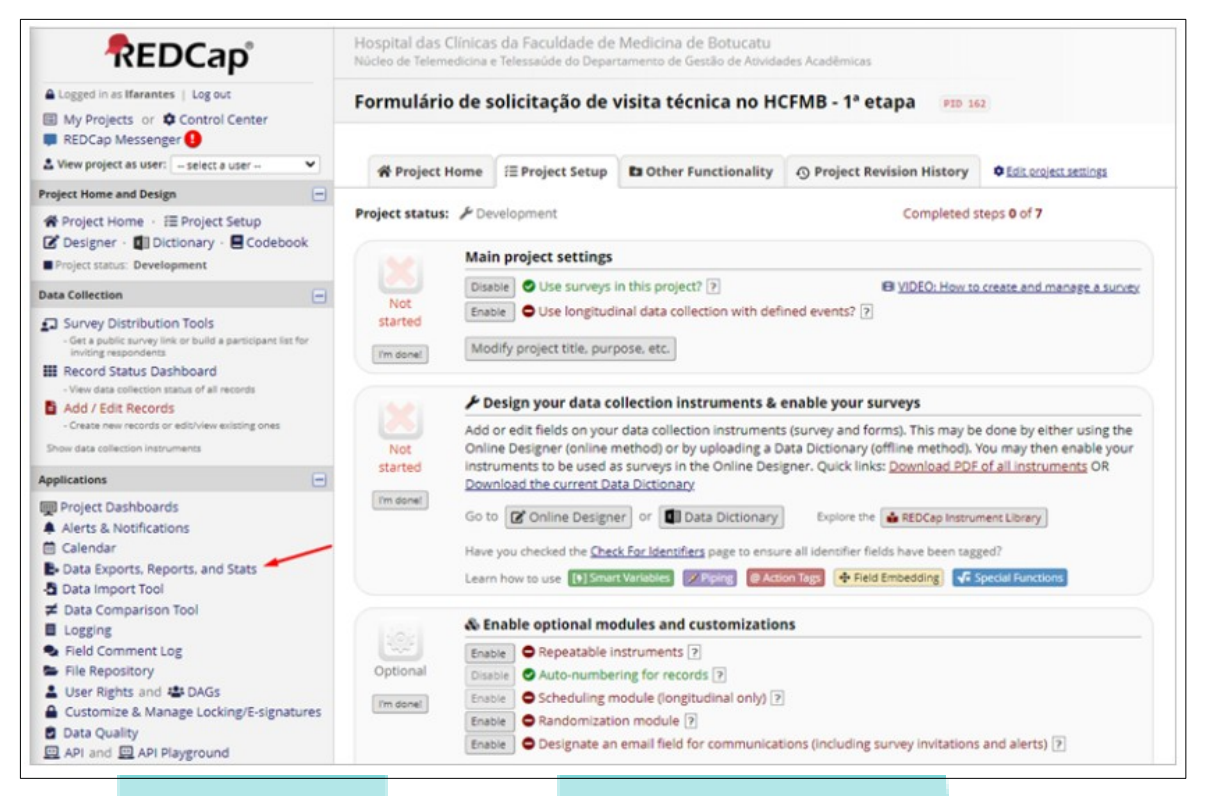

8. Em "My Reports & Exports', na linha 1 Relatório Individual, clicar em "View Report";

| REDCap                                                                                                    | Núcleo de Telemedicina                                  | Telessaúde do Depa                                                                                                    | rtamento de Gestão de Ativida                                                                                                    | des Acadêmicas                                                                                                    |                                                                                                    |
|----------------------------------------------------------------------------------------------------|---------------------------------------------------------|----------------------------------------------------------------------------------------------------|----------------------------------------------------------------------------------------------------|----------------------------------------------------------------------------------------------------|----------------------------------------------------------------------------------------------------|
| Logged in as Ifarantes   Log out     My Projects or      Control Center     PEDCan Messenger                                                                                                    | Formulário de s                                         | olicitação de                                                                                                    | visita técnica no H                                                                                                    | CFMB - 1ª etapa PID 16                                                                                                    | 2                                                                                                    |
| ▲ View project as user:                                                                                                    | A Project Home                                          | ≅ Project Setup                                                                                                    | to Other Functionality                                                                                                    | Project Revision History                                                                                                    | Edit project settings                                                                                                    |
| Project Home and Design                                                                                                    |                                                         |                                                                                                    |                                                                                                    |                                                                                                    |                                                                                                    |
| <ul> <li>♣ Project Home · ☷ Project Setup</li> <li>☑ Designer · ☑ Dictionary · ➡ Codebook</li> <li>■ Project status: Development</li> </ul>                                                                                                    | Project status: 🎤 De<br>Mai                             | velopment                                                                                                    | 1                                                                                                    | Completed s                                                                                                    | teps 0 of 7                                                                                                    |
| Data Collection                                                                                                    | Disa<br>Not                                             | ble 🕑 Use surveys                                                                                                    | in this project? ?                                                                                                    | E VIDEO: How to                                                                                                    | create and manage a survey                                                                                                    |
| <ul> <li>Survey Distribution Tools         <ul> <li>Get a public survey link or build a participant list for<br/>inviting respondents</li> <li>Record Status Dashboard</li> </ul> </li> </ul>                                                                                                    | started Enal                                            | dify project title, pur                                                                                                    | pose, etc.                                                                                                    | neo events/ [ <u>?</u> ]                                                                                                    |                                                                                                    |
| - View data collection status of all records - Add / Edit Records - Create new records or edit/view existing ones - Show data collection instruments Applications - Project Dashboards - Aderts & Notifications - Calendar - Data Exports, Reports, and Stats - Data Import Tool - Data Data - Data - D | Not<br>started<br>Im donel<br>Im donel<br>Go tr<br>Have | esign your data c<br>or edit fields on you<br>he Designer (online<br>uments to be used<br>inload the current D<br>of Online Design<br>you checked the <u>Che</u><br>how to use () Smith                                                                                                    | ollection instruments &<br>ar data collection instrument<br>method) or by uploading a D<br>as surveys in the Online Desi<br>ata Dictionary<br>err or Data Dictionary<br>ck For Identifiers page to ensu<br>art Variables Piping @ Act | enable your surveys<br>s (survey and forms). This may be<br>ata Dictionary (offline method). '<br>gner. Quick links: <u>Download PDF</u><br>Explore the <u>REDCep Instrue</u><br>re all identifier fields have been tag<br>on Tags <u>Field Embedding</u> <u>r</u> | e done by either using the<br>four may then enable your<br>of all instruments OR<br>ment Library<br>ged?<br>ged?<br>ipecial Functions |
| Logging     Field Comment Log     Field Comment Log     Field Comment Log     Fiel Repository     User Rights and & DAGs     Customize & Manage Locking/E-signatures     Data Quality     API and    API Playground                                                                                                    | Optional Disa<br>(m done) Enal<br>Enal<br>Enal          | Able optional m<br>Comparison of the second second se | odules and customization<br>instruments ?<br>aring for records ?<br>module (longitudinal only) ?<br>ion module ?<br>n email field for communicat                                                                                      | ns                                                                                                    | and alerts) 🤊                                                                                                    |

POP NUGAE VT 003 – PÁG - 3 / 13 – EMISSÃO: 10/06/2025 – VERSÃO Nº 00 – PRÓXIMA REVISÃO: 10/06/2027

9. Em "Live Filters", escolher o número do visitante (é possível encontrar esse número no e-mail inicial enviado automaticamente aos funcionários cadastrados ou ainda, buscar pelo nome do solicitante);

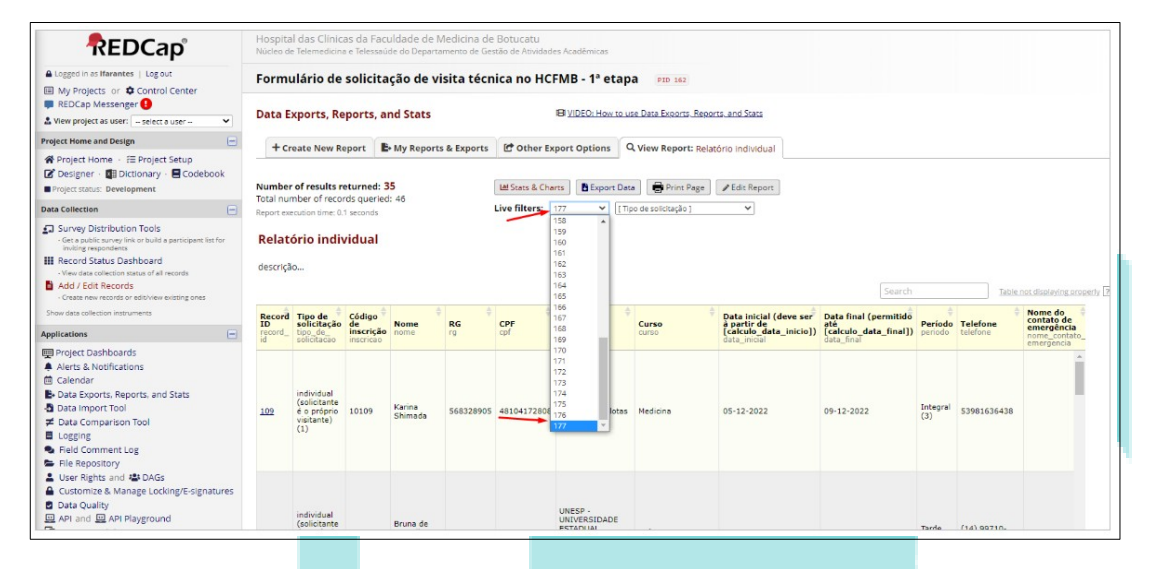

**10**. Encontrou o visitante? É a solicitação buscada? Quando tiver encontrado a solicitação do visitante, clicar em Export Data;

| sgad a to Stawards Lig of My Project of Control Generation of Control Generation of Cont                                                                                                    | oggoth iss Iffarentes   Log out<br>Wy Projects on ● Control Center<br>EBCCoh Messanger ●<br>ewe project as usen                                                                                                    | rmuláric<br>ta Export<br>+ Create N<br>mber of res<br>al number o<br>al number o<br>al number o<br>scrição | e de soli<br>s, Report<br>ew Report<br>records qu<br>me: 0 secon<br>ndividu   | t <b>P</b><br>ned: 1<br>ueried:<br>ds            | ção de<br>nd Stats<br>My Repo | visita to        | écnica no<br>orts 🖆 Otho<br>M State 8<br>Live filter | HCFMB -                    | 1ª etap<br>D: How to U<br>tions | Da PID 162<br>Use Data Exports Reports J<br>Q View Report: Relatóri<br>ta Print Page P<br>Ipo de solicitação J | and Stats<br>o Individual    |                    |                      |                         |                     |                |
|----------------------------------------------------------------------------------------------------|----------------------------------------------------------------------------------------------------|----------------------------------------------------------------------------------------------------|-------------------------------------------------------------------------------|--------------------------------------------------|-------------------------------|------------------|------------------------------------------------------|----------------------------|---------------------------------|----------------------------------------------------------------------------------------------------|------------------------------|--------------------|----------------------|-------------------------|---------------------|----------------|
| Bit Columbo       Enclosed       Description       Discontrol       Bit Columbo       Bit Columbo       Bit Columb       Bit Columbo       Bit Columbo                                                                                                    | REDCap Massenger                                                                                                    | ta Export<br>+ Create N<br>mber of res<br>al number of<br>elatório i<br>scrição                            | s, Report<br>ew Report<br>ults return<br>records qu<br>me: 0 secon<br>ndividu | t <b>E</b><br>ned: 1<br>jueried:<br>ual          | My Repo                       | s<br>orts & Expo | Live filter                                          | er Export Op               | Export Da                       | use Data Exports, Reports,<br>Q View Report: Relatóri<br>ta Print Page P<br>ipo de solicitação j               | b Individual                 |                    |                      |                         |                     |                |
| <pre>the results returned in the results returned.: If the results returned.: If the returned.: If the results returned.: If the results returned.: If the results returned.: If the results returned.: If the results returned.: If the results returned.: If the results returned.: If the returned.: If the returned.: If t</pre>                                                                                                    | Vigot Home + IE Project Stup<br>Designer  Designer  Designe                                                                                                    | + Create N<br>mber of res<br>al number o<br>ort execution t<br>elatório i<br>scrição                       | ew Report<br>alts return<br>records qi<br>me: 0 secon<br>ndividu              | t <b>B</b> +<br>ned: 1<br>jueried:<br>nds<br>ual | My Repo                       | orts & Expo      | Live filter                                          | k Charts                   | Export Da                       | Q View Report: Relatório                                                                                       | Edit Report                  |                    |                      |                         |                     |                |
| For the former is project Strup<br>beinger: Dictionary - Ecodebook<br>generations: Development<br>Contentions<br>with generations: Development<br>contentions<br>with generations: Development<br>contentions<br>with generations: Development<br>contentions: Development<br>contentions: Development<br>con                                                      | hroject Home - III Project Setup<br>Designer - III Dictionary - III Codebook<br>programment<br>Calencian Statuta. Development<br>Survey Distribution Tools<br>Gara pack recovery to and a parricipane list for<br>Record Statuta Distribution<br>New relax science moust and an encode<br>Val A calencian restructures and an encode<br>val discribution instruments<br>antime                                                                                                    | Create N     mber of res     al number o     ort execution t     elatório i     scrição                    | ew Report<br>ults return<br>records qu<br>me: 0 secon<br>ndividu              | ned: 1<br>jueried:<br>nds<br>ual                 | • My Repo                     | orts & Expo      | Live filter                                          | k Charts                   | Export Da                       | ta Print Page                                                                                                  | Edit Report                  |                    |                      |                         |                     |                |
| beigner i Dicklondry · € Cockebo<br>stratume for fersoffs operation 4.9<br>Stratume for fersoffs operation 4.9<br>Stratume for                                                                                                    | Designer "III Dictionary - Codebook<br>collection - III Dictionary - Codebook<br>Survey Distribution Tools<br>Survey Distribution Tools<br>Survey Distribution Tools<br>Survey Distribution Tools<br>Call Explore Low y Survey Distribution<br>Near Statution Dishibard<br>del<br>Survey Distribution college extenses<br>Survey Distributione college are<br>college for Fich Records<br>College for Fich Records<br>College for Records<br>College for Records<br>College for Fich Records<br>College for Fich Records<br>College for | mber of res<br>al number o<br>ort execution t<br>elatório i<br>scrição                                     | ults returr<br>records qu<br>me: 0 secon<br>ndividu                           | ned: 1<br>jueried:<br>nds<br>ual                 | : 46                          |                  | Live filter                                          | k Charts                   | Export Da                       | ita Print Page 🖌                                                                                               | Edit Report                  |                    |                      |                         |                     |                |
| gen table. Development<br>Total number of results include: I<br>total number of results include: I<br>total                                                                                                    | Calection Development U II of Calection Control II of Calection II of Calection II of Calection II of Calection Cools Graph and Calection Cools Graph and Calection Cools Graph and Calection Cools Calection Cools Calection Cool Calection Cools Calection Cools Calection Instruments Calection Cools Calection Instruments Calection Cools Calection Cools                                                                                                    | al number o'<br>ort execution t<br>elatório i<br>scrição                                                   | records qu<br>me: 0 secon                                                     | ueried:<br>ueried:<br>ual                        | : 46                          |                  | Live filter                                          | rs: 177                    | V [T                            | ipo de solicitação ]                                                                                           | Edit Keport                  |                    |                      |                         |                     |                |
| Calculation       Page of exaculation time & D association       Luve filters:       127       Type de roticadado 1       Page of exaculation time & D association         Andreg Disciplication tome & D association       Page of exaculation time & D association       Page of exaculation time & D association       Page of exaculation       Page of exaculation                                                                                                    | Collection Collection                                                                                                    | ort execution t<br>elatório i<br>scrição                                                                   | me: 0 secon                                                                   | ual                                              |                               |                  | Live filter                                          | rs: 177                    | ¥ [T                            | ipo de solicitação ]                                                                                           | M Danas                      |                    |                      |                         |                     |                |
| Starte Distribution Tool<br>Starte Starte Market Market Basertgesten für<br>Starte Starte Market Market Basertgesten für<br>Starte Starte Starte Starte Market Basertgesten für<br>Starte Starte                                                                                                    | Survey Distribution Tools<br>and a pakin saway with and a sample saw the form<br>mining exercises. A sample sample sam                                                                                                    | elatório i<br>scrição                                                                                      | ndividu                                                                       | ual                                              |                               |                  |                                                      |                            |                                 |                                                                                                    | * Reper                      |                    |                      |                         |                     |                |
| nder scherzich nervonweit<br>satisfication nervonweit<br>satisfication ner                                                                                                    | r data collection instruments cations criticat Datableoprefe                                                                                                    | cord Tipo                                                                                                  |                                                                               |                                                  |                               |                  |                                                      |                            |                                 |                                                                                                    |                              |                    | Search               |                         | Table not dis       | iplaying pr    |
| Calculation       Test State       None       RG       CPF       Institución       Curso       State       Calculation       Periodo       Telefone       Composition       Composition       Composite and composition       Composition                                                                                                    | cations                                                                                                    | cord libo                                                                                                  | ÷                                                                             | \$                                               | ÷                             |                  |                                                      |                            |                                 | ÷                                                                                                    | Data di al facemente         |                    | ÷                    | Nome do                 | Telefone do         |                |
| reject Dashbaards<br>ali di olottese intorice integrine<br>laber Schollen<br>shart and State<br>shart and State<br>sha                                                           | minet Darbhoarde                                                                                                    | cord_ tipo_d                                                                                               | ação de<br>insc                                                               | crição                                           | Nome                          | RG               | CPF<br>cpf                                           | Instituição<br>instituição | Curso                           | à partir de<br>[calculo_data_inicio])                                                                          | até<br>[calculo_data_final]) | Período<br>periodo | Telefone<br>telefone | emergência<br>nome_     | emergência<br>fone_ | Email<br>email |
| lefer & Notifications<br>alandar<br>wate import 100<br>cyclicit<br>set Rights and QuAry<br>registry<br>and Comparison Tool<br>cyclicit<br>set Rights and QuAry<br>set Rights and QuAry | roject Destribuerus                                                                                                    | solicit                                                                                                    | cao inso                                                                      | encao                                            |                               |                  |                                                      |                            |                                 | data_inicial                                                                                                   | data_final                   |                    |                      | emergencia              | emergencia          |                |
| alendar<br>Mais Saports, Regords, and State<br>Mais Comparison Tool<br>ogging<br>Stell Comment Log<br>ließ Reports on State<br>Value Tool<br>State Comparison Tool<br>State Comparison Tool<br>State Comp                                                                                                    | lerts & Notifications                                                                                                    |                                                                                                    |                                                                               |                                                  |                               |                  |                                                      |                            |                                 |                                                                                                    |                              |                    |                      |                         |                     |                |
| Individual registrice       Individual registrice       Performante       Performante       Performate       Performante <t< td=""><td>alendar</td><td></td><td></td><td></td><td></td><td></td><td></td><td></td><td></td><td></td><td></td><td></td><td></td><td></td><td></td><td></td></t<>                                                                                                    | alendar                                                                                                    |                                                                                                    |                                                                               |                                                  |                               |                  |                                                      |                            |                                 |                                                                                                    |                              |                    |                      |                         |                     |                |
| State Comparison Tool       12Z       Vis property       10177       Promote 20450000       07931172616       66 Redicine       Medicine       Medicine                                                                                                    | Data Exports, Reports, and Stats                                                                                                    | individ                                                                                                    | laute                                                                         |                                                  | Pedro                         |                  |                                                      | FAMECA -                   |                                 |                                                                                                    |                              |                    |                      | Pedro                   |                     |                |
| logaling cogning (1) Silve Cutandove Cutandove                                                                                                    | Data Comparison Tool 12                                                                                                    | Z é o pr                                                                                                   | prio 101                                                                      | 77                                               | Henrique<br>Alves             | 20456000         | 07932172616                                          | de Medicina                | Medicina                        | 05-12-2022                                                                                                    | 18-12-2022                   | Integral<br>(3)    | 34999940403          | Henrique<br>Alver Silve | 34999940403         | phalves        |
| Irled Comment Log<br>Irled Portson<br>See Registra and BoAcs<br>Listomize & Manage Locking/E-signatures<br>Les Quality<br>Pi and BJ API Playground                                                                                                    | ogging                                                                                                    | (1)                                                                                                    |                                                                               |                                                  | Silva                         |                  |                                                      | Catanduva                  |                                 |                                                                                                    |                              |                    |                      | Aires Sire              |                     |                |
| Inter Reportson of Landon Decomposition of Landon Decompositiono Decomposition of Landon Decomposition of Landon Decomposition                                                                                                    | ield Comment Log                                                                                                    |                                                                                                    |                                                                               |                                                  |                               |                  |                                                      |                            |                                 |                                                                                                    |                              |                    |                      |                         |                     |                |
| Der Ingig und Wirklage Lockny/E-signatures<br>state Quality<br>Alt and El AdP Playground                                                                                                    | the Repository                                                                                                    |                                                                                                    |                                                                               |                                                  |                               |                  |                                                      |                            |                                 |                                                                                                    |                              |                    |                      |                         |                     |                |
| Na Outly<br>이 and III AD Payground                                                                                                    | Customize & Manage Locking/E-signatures                                                                                                    |                                                                                                    |                                                                               |                                                  |                               |                  |                                                      |                            |                                 |                                                                                                    |                              |                    |                      |                         |                     |                |
| 야! and B API Playground                                                                                                    | Data Quality                                                                                                    |                                                                                                    |                                                                               |                                                  |                               |                  |                                                      |                            |                                 |                                                                                                    |                              |                    |                      |                         |                     |                |
|                                                                                                    | API and 📃 API Playground                                                                                                    |                                                                                                    |                                                                               |                                                  |                               |                  |                                                      |                            |                                 |                                                                                                    |                              |                    |                      | _                       |                     |                |
|                                                                                                    |                                                                                                    |                                                                                                    | _                                                                             |                                                  |                               |                  | _                                                    |                            |                                 |                                                                                                    |                              | _                  |                      | _                       |                     | -              |
|                                                                                                    |                                                                                                    |                                                                                                    |                                                                               |                                                  |                               |                  |                                                      |                            |                                 |                                                                                                    |                              |                    |                      |                         |                     |                |
|                                                                                                    |                                                                                                    |                                                                                                    |                                                                               |                                                  |                               |                  |                                                      |                            |                                 |                                                                                                    |                              |                    |                      |                         |                     |                |
|                                                                                                    |                                                                                                    |                                                                                                    |                                                                               |                                                  |                               |                  |                                                      |                            |                                 |                                                                                                    |                              |                    |                      |                         |                     |                |
|                                                                                                    |                                                                                                    |                                                                                                    |                                                                               |                                                  |                               |                  |                                                      |                            |                                 |                                                                                                    |                              |                    |                      |                         |                     |                |
|                                                                                                    |                                                                                                    |                                                                                                    |                                                                               |                                                  |                               |                  |                                                      |                            |                                 |                                                                                                    |                              |                    |                      |                         |                     |                |
|                                                                                                    |                                                                                                    |                                                                                                    |                                                                               |                                                  |                               |                  |                                                      |                            |                                 |                                                                                                    |                              |                    |                      |                         |                     |                |
|                                                                                                    |                                                                                                    |                                                                                                    |                                                                               |                                                  |                               |                  |                                                      |                            |                                 |                                                                                                    |                              |                    |                      |                         |                     |                |
|                                                                                                    |                                                                                                    |                                                                                                    |                                                                               |                                                  |                               |                  |                                                      |                            |                                 |                                                                                                    |                              |                    |                      |                         |                     |                |
|                                                                                                    |                                                                                                    |                                                                                                    |                                                                               |                                                  |                               |                  |                                                      |                            |                                 |                                                                                                    |                              |                    |                      |                         |                     |                |
|                                                                                                    |                                                                                                    |                                                                                                    |                                                                               |                                                  |                               |                  |                                                      |                            |                                 |                                                                                                    |                              |                    |                      |                         |                     |                |

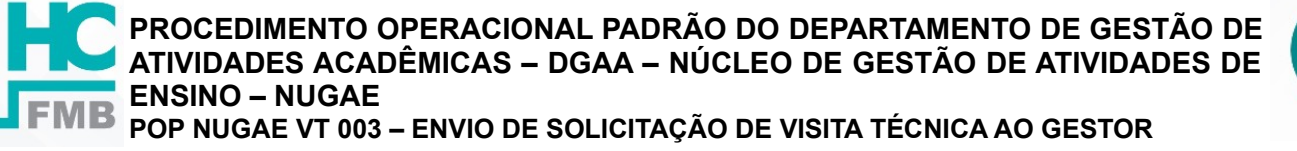

POP NUGAE VT 003 - PÁG - 4 / 13 - EMISSÃO: 10/06/2025 - VERSÃO Nº 00 - PRÓXIMA REVISÃO: 10/06/2027

11. Abre uma tela Pop-Up, clicar nas opções: "CSV / Microsoft Excel (labels)", à Esquerda, nessa tela e clicar em "Export Data". Um novo Pop-up abrirá emitindo aviso de sucesso em exportação, faz o download do arquivo, em Excel CSV (à Direita do Pop-ap), que estará salvo na Pasta Download do PC;

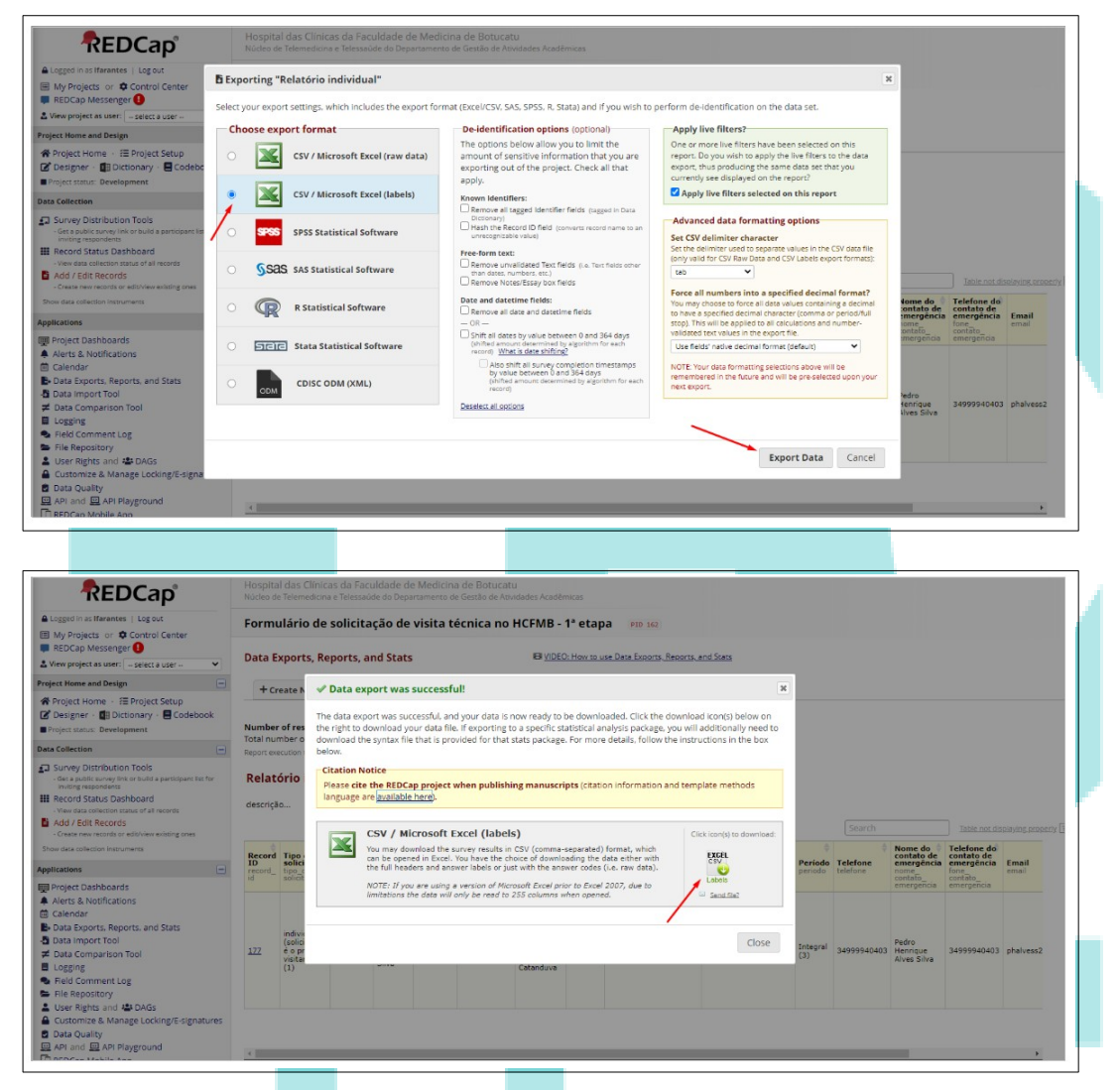

12. Salvar o arquivo no PC: N° da solicitação e Nome do solicitante em letra maiúscula;

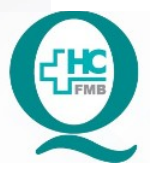

POP NUGAE VT 003 - PÁG - 5 / 13 - EMISSÃO: 10/06/2025 - VERSÃO Nº 00 - PRÓXIMA REVISÃO: 10/06/2027

|                                                                                                    |                               |                                                            |                                                                                                    |                                                                                                    | 1610                                                                                                    | Count also          | 0        |                    |                           |                                                                                           |                                                                                      |                |
|----------------------------------------------------------------------------------------------------|-------------------------------|------------------------------------------------------------|----------------------------------------------------------------------------------------------------|----------------------------------------------------------------------------------------------------|----------------------------------------------------------------------------------------------------|---------------------|----------|--------------------|---------------------------|-------------------------------------------------------------------------------------------|--------------------------------------------------------------------------------------|----------------|
| Content of the second                                                                                                    | _                             |                                                            |                                                                                                    |                                                                                                    | • •7                                                                                                    | search alan         | <i>р</i> |                    | Ŀ                         | 2 A F                                                                                     | • • • •                                                                              |                |
| Organize 👻 New folder                                                                                                    |                               |                                                            |                                                                                                    |                                                                                                    |                                                                                                    | 1988                | - 0      | al do M            | si 🕲 Veja o               | nde está o se                                                                             | @ Versus   0                                                                         | ompare t.      |
| Anterney State     Anterney State     Anterney     Anterney     Control Panel     Anterney     Anterney | *                             |                                                            | Date modified Type No                                                                                    | Size                                                                                                    |                                                                                                    |                     |          |                    |                           |                                                                                           |                                                                                      |                |
| File name: FormulrioDeSolicitso-Relatrici                                                                                                    | individual_DATA               | LABELS_200                                                 | 22-09-14_1547.csv                                                                                        |                                                                                                    |                                                                                                    |                     |          |                    |                           |                                                                                           |                                                                                      |                |
| Add / Edit Records                                                                                                    | Uestinat                      |                                                            | CSV / Micros                                                                                             |                                                                                                    |                                                                                                    |                     |          |                    |                           |                                                                                           |                                                                                      |                |
| re data collector instrumenta<br>Institions                                                                                                    | Record<br>1D<br>record_<br>id | Tipo e<br>solici<br>solicit                                | You may download<br>can be opened in I<br>the full headers an<br>NOTE: If you are a                      | Off Excel (labels)<br>i the survey results in CSV (comma-sec<br>Kozel, You have the choice of download<br>ad answer labels or just with the answe<br>using a version of Microsoft Dicel prior                                          | parated) format, which<br>ling the data either with<br>er codes (i.e. raw data).<br>to Encel 2007, due to            | Cick reor(s) to do  | wnlowd   | Período<br>período | 0<br>Telefone<br>telefore | Nome do<br>contato de<br>emergência<br>nome<br>contato_<br>emergência                     | Telefone do<br>contato de<br>emergência<br>fone<br>contato<br>contato<br>concepciosa | Email<br>email |
| data collector instruments      testions     topper Dashboards Notifications Catendar Data Exports, Reports, and Stats Data Comparison Tool                                                                                                    | Record<br>record_<br>id       | Tipo e<br>solici<br>solici<br>indivis<br>(xolici<br>é o pr | Vou may download<br>can be opened in i<br>the full headers an<br>WOTC: If you are<br>limitations the dat | Off Excel (Jabels)<br>the survey results in CSV (comma-se-<br>toxel, You have the choice of download<br>a darworf labels or just with the encove<br>using a version of Microsoft Dicel prior<br>a will only be need to 235 columns whe | persted) formet, which<br>ing the data either with<br>r codes (i.e. raw data).<br>to Encel 2007, due to<br>m opened. | Circk reor(s) in do | close    | Período<br>periodo | Telefone<br>telefore      | Nome do<br>contato de<br>emergência<br>roma<br>contato_<br>emergência<br>Pedro<br>Hennque | Telefone do<br>contato de<br>emergência<br>contabo_<br>emergência<br>249999404003    | Email<br>email |

- 13. Abrir a planilha 01\_modelo\_solicitacao\_visita\_tecnica\_individual, que está na pasta compartilhada DGAA ENSINO VISITA TECNICA RED\_CAP\_visita, excluir a segunda aba (FormulrioDeSolicitao-RelatrioIn), habilitar conteúdo (se houver necessidade). Na primeira aba de opções (topo da tela), escolher a opção Dados, clicar em De Text/CSV, buscar o arquivo baixado na pasta Downloads (arquivo parecido com essas especificações: FormulrioDeSolicitao-RelatrioIndividual\_DATA\_LABELS\_2023-04-06\_0953), Importar e Carregar. Será criado uma nova aba. Então copiar todo o conteúdo dessa aba, cola na aba Dados e verifica se na Aba denominada solicitação individual está a identificação correta do solicitante procurado. Ainda na Planilha, Em Arquivo (topo da tela), Salvar Como, Procurar, Escolhe a Pasta PDF (dentro de Red\_Cap), renomeia o arquivo com o nome do solicitante, abre a aba e escolhe para salvar o documento no formato PDF. Esse documento é a solicitação de visita que será anexado ao e-mail para o responsável de área;
- 14. OU Abrir a planilha 02\_modelo\_solicitacao\_visita\_tecnica\_grupo que está na pasta compartilhada DGAA ENSINO VISITA TECNICA RED\_CAP\_visita, excluir a segunda aba (FormulrioDeSolicitao-RelatrioIn), habilitar conteúdo (se houver necessidade). Na primeira aba de opções (topo da tela), escolher a opção Dados, clicar em De Text/CSV, buscar o arquivo baixado na pasta Downloads (arquivo parecido com essas especificações: FormulrioDeSolicitao-RelatrioGrupo\_DATA\_LABELS\_2023-04-06\_0953),

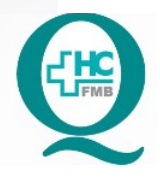

POP NUGAE VT 003 – PÁG - 6 / 13 – EMISSÃO: 10/06/2025 – VERSÃO Nº 00 – PRÓXIMA REVISÃO: 10/06/2027

Importar e Carregar. Será criado uma nova aba. Então, copia todo o conteúdo dessa aba, cola na aba Dados e verifica se na Aba denominada solicitação individual está a identificação correta do solicitante procurado. Ainda na Planilha, Em Arquivo (topo da tela), Salvar Como, Procurar, Escolhe a Pasta PDF (dentro de Red\_Cap), renomeia o arquivo com o nome do solicitante, abre a aba e escolhe para salvar o documento no formato PDF. Esse documento é a solicitação de visita que será anexado ao e-mail para o responsável de área;

**OBS**: Nunca salvar as informações na planilha original para não comprometer as configurações do banco de dados;

Imagens Referentes aos tópicos 13 e 14:

| Sal         | vamen | to Automático 🧿                                                                                        |                                             | <b>) •</b> ୧- ∓            |                     |                                               | modelo_sol | icitacao_visita_tec | nica_individual-  | 130922.xlsx - E | rcel             | Ferramenta                     | s de Tabela             | Ferramen                | 🛕 Lucas Fre                              | derico Arantes 🕕         | <b>D</b> -      | σ×           |
|-------------|-------|----------------------------------------------------------------------------------------------------|---------------------------------------------|----------------------------|---------------------|-----------------------------------------------|------------|---------------------|-------------------|-----------------|------------------|--------------------------------|-------------------------|-------------------------|------------------------------------------|--------------------------|-----------------|--------------|
| Arqu        | oviu  | Página Inicial                                                                                         | Inserir                                     | Layout da P                | ágina Fó            | rmulas Di                                     | ados Re    | visão Exibir        | Suplemen          | tos Ajuda       | WPS PDF          | Acrobat De                     | sign                    | Cons                    | ulta                                     | ,                        | 合 Compar        | ilhar 🖓      |
| Obt<br>Dado |       | De Text/CSV<br>Da Web<br>Da Tabela/Interval                                                            | Conext                                      | Recentes<br>Ses Existentes | Atualizar<br>Tudo * | Consultas e C<br>Propriedades<br>Editar Links | onexòc     | Ações Geog          |                   | Classificar F   | itro             | Texto para 😽 👘                 | Teste de<br>Hipóteses ~ | Planilha de<br>Previsão | 야日 Agrupar<br>야日 Desagrup<br>둔田 Subtotal | • +⊒<br>ar • -∃          |                 |              |
|             |       | Obter e Transfo                                                                                        | rmar Dados                                  |                            | Consi               | ultas e Conexõe                               | s          | Tipos de Dad        | os                | Classific       | ar e Filtrar     | Ferramentas de Dados           | Prev                    | isão                    | Estrutura de 1                           | lópicos (5)              |                 | 1            |
| A1          | Rec ( | De Text/CSV<br>mporte dados de ur<br>alores separados po<br>u arquivo de texto l<br>separado por espaç | n texto,<br>or virgula<br>formatado<br>os). | Record ID                  | C<br>le inscrição   | D<br>Nome •                                   | E<br>RG 💌  | F<br>CPF 🔽          | G<br>Instituição  | H<br>Curso •    | Data inicial (de | l<br>ve ser à partir de [calcu | lo_data_inicie          | o]) 🔻 Dat               | a final (perm                            | J<br>itido até [calculo_ | _data_final]) 💌 | K<br>Periodo |
|             | 175   | individe<br>{solicita<br>próprio                                                                       | ial<br>inte é o<br>visitante)               | 10175                      |                     | Gabriel<br>Fernand<br>o Elias<br>dos Reis     | 6139851    | 11382971940         | Unisul<br>Tubarão | Medicin<br>a    | 23/10/2022       |                                |                         | 23/                     | 11/2022                                  |                          |                 | Integral     |
| 2 3         |       |                                                                                                    |                                             |                            |                     |                                               |            |                     |                   |                 |                  |                                |                         |                         |                                          |                          |                 |              |
| 4           |       |                                                                                                    |                                             |                            |                     |                                               |            |                     |                   |                 |                  |                                |                         |                         |                                          |                          |                 |              |
| 6           |       |                                                                                                    |                                             |                            |                     |                                               |            |                     |                   |                 |                  |                                |                         |                         |                                          |                          |                 |              |
| 7           |       |                                                                                                    |                                             |                            |                     |                                               |            |                     |                   |                 |                  |                                |                         |                         |                                          |                          |                 |              |
| 8           |       |                                                                                                    |                                             |                            |                     |                                               |            |                     |                   |                 |                  |                                |                         |                         |                                          |                          |                 |              |
| 10          |       |                                                                                                    |                                             |                            |                     |                                               |            |                     |                   |                 |                  |                                |                         |                         |                                          |                          |                 |              |
| 11          |       |                                                                                                    |                                             |                            |                     |                                               |            |                     |                   |                 |                  |                                |                         |                         |                                          |                          |                 |              |
| 13          |       |                                                                                                    |                                             |                            |                     |                                               |            |                     |                   |                 |                  |                                |                         |                         |                                          |                          |                 |              |
| 14          |       |                                                                                                    |                                             |                            |                     |                                               |            |                     |                   |                 |                  |                                |                         |                         |                                          |                          |                 |              |
| 4           | ÷.    | solicitacad                                                                                            | individual                                  | dados                      | ۲                   |                                               |            |                     |                   |                 |                  | - [ • ]                        |                         |                         |                                          |                          | 1 - 1           | + 1005       |
|             |       |                                                                                                    |                                             |                            |                     |                                               |            |                     |                   | _               |                  |                                |                         |                         |                                          |                          |                 | 1 1001       |
|             |       |                                                                                                    |                                             |                            |                     |                                               |            |                     |                   |                 |                  |                                |                         |                         |                                          |                          |                 |              |
|             |       |                                                                                                    |                                             |                            |                     |                                               |            |                     |                   |                 |                  |                                |                         |                         |                                          |                          |                 |              |

PROCEDIMENTO OPERACIONAL PADRÃO DO DEPARTAMENTO DE GESTÃO DE ATIVIDADES ACADÊMICAS – DGAA – NÚCLEO DE GESTÃO DE ATIVIDADES DE ENSINO – NUGAE B

POP NUGAE VT 003 – ENVIO DE SOLICITAÇÃO DE VISITA TÉCNICA AO GESTOR

#### POP NUGAE VT 003 - PÁG - 7 / 13 - EMISSÃO: 10/06/2025 - VERSÃO Nº 00 - PRÓXIMA REVISÃO: 10/06/2027

| ortar dados<br>🔵 🗢 🚺 🔸 alan                                                                                                    |                                                                                                    | a tala Agenatia A                                                                                                    | + ++ Search alan                                                                                                    | P Consi                                                                                                    | ulta 🔎 Pesquise                                                                                                    | 년 Compartilhar                                                                                                    |
|----------------------------------------------------------------------------------------------------|----------------------------------------------------------------------------------------------------|----------------------------------------------------------------------------------------------------|----------------------------------------------------------------------------------------------------|----------------------------------------------------------------------------------------------------|----------------------------------------------------------------------------------------------------|----------------------------------------------------------------------------------------------------|
| anize 🔻 New folder                                                                                                    |                                                                                                    | *                                                                                                    | E Contra de la Contra de la Con | • • •                                                                                                    | 예비Agrupar · · · · · · · · · · · · · · · · · · ·                                                                                                    |                                                                                                    |
| Computer                                                                                                    | Name                                                                                                    | Jedinidusi DATA LADISIC 2022 AS 51 -5                                                                                                    | Date modified Type                                                                                                    | Size anilha de<br>revisão                                                                                                    | EE Subtotal                                                                                                    |                                                                                                    |
| Local Disk (C:)                                                                                                    | PormutrioDeSolicitao-Relatrio                                                                                                    | anowioual_DATA_LABELS_2022-09-14_15                                                                                                    | Trase 19709/2022 DD2 Microsoft Exc                                                                                                    | Al Cine I K                                                                                                    | Estrutura de Tópicos 👘                                                                                                    |                                                                                                    |
| BD-ROM Drive (D:)                                                                                                    |                                                                                                    |                                                                                                    |                                                                                                    |                                                                                                    |                                                                                                    |                                                                                                    |
| Memory Stick (F:)                                                                                                    | 11                                                                                                    |                                                                                                    |                                                                                                    |                                                                                                    |                                                                                                    | к                                                                                                    |
| Network                                                                                                    | UI.                                                                                                    |                                                                                                    |                                                                                                    | 🔽 Data                                                                                                    | a final (permitido até [calculo                                                                                                    | _data_final]) 💌 Periodo                                                                                                    |
| Control Panel<br>Recycle Bin                                                                                                    |                                                                                                    |                                                                                                    |                                                                                                    |                                                                                                    |                                                                                                    |                                                                                                    |
| 2021_08_28                                                                                                    |                                                                                                    |                                                                                                    |                                                                                                    |                                                                                                    |                                                                                                    |                                                                                                    |
| 2021_09_04                                                                                                    |                                                                                                    |                                                                                                    |                                                                                                    |                                                                                                    |                                                                                                    |                                                                                                    |
| 2021_09_18                                                                                                    |                                                                                                    |                                                                                                    |                                                                                                    |                                                                                                    |                                                                                                    |                                                                                                    |
| ana_silvia                                                                                                    |                                                                                                    | ш                                                                                                    |                                                                                                    |                                                                                                    |                                                                                                    |                                                                                                    |
| Nome do arquivo: Formula                                                                                                    | oDeSolicitao-RelatrioIndividual DATA LABELS 2022-09                                                                                                    | -14 1547.csv                                                                                                    | Arguivos de texto                                                                                                    | 23/1                                                                                                    | 11/2022                                                                                                    | Integra                                                                                                    |
|                                                                                                    |                                                                                                    |                                                                                                    | Ferramentas • Importar                                                                                                    | Cancelar                                                                                                    |                                                                                                    |                                                                                                    |
|                                                                                                    |                                                                                                    |                                                                                                    |                                                                                                    |                                                                                                    |                                                                                                    |                                                                                                    |
|                                                                                                    |                                                                                                    |                                                                                                    |                                                                                                    |                                                                                                    |                                                                                                    |                                                                                                    |
|                                                                                                    |                                                                                                    |                                                                                                    |                                                                                                    |                                                                                                    |                                                                                                    |                                                                                                    |
|                                                                                                    | T T T                                                                                                    |                                                                                                    |                                                                                                    |                                                                                                    |                                                                                                    |                                                                                                    |
|                                                                                                    |                                                                                                    |                                                                                                    |                                                                                                    |                                                                                                    |                                                                                                    |                                                                                                    |
|                                                                                                    |                                                                                                    |                                                                                                    |                                                                                                    |                                                                                                    |                                                                                                    |                                                                                                    |
|                                                                                                    |                                                                                                    |                                                                                                    |                                                                                                    |                                                                                                    |                                                                                                    |                                                                                                    |
|                                                                                                    |                                                                                                    |                                                                                                    |                                                                                                    |                                                                                                    |                                                                                                    |                                                                                                    |
|                                                                                                    |                                                                                                    |                                                                                                    |                                                                                                    |                                                                                                    |                                                                                                    |                                                                                                    |
|                                                                                                    |                                                                                                    |                                                                                                    |                                                                                                    |                                                                                                    |                                                                                                    |                                                                                                    |
|                                                                                                    |                                                                                                    |                                                                                                    |                                                                                                    |                                                                                                    |                                                                                                    |                                                                                                    |
|                                                                                                    |                                                                                                    |                                                                                                    |                                                                                                    |                                                                                                    |                                                                                                    |                                                                                                    |
|                                                                                                    |                                                                                                    |                                                                                                    |                                                                                                    |                                                                                                    |                                                                                                    |                                                                                                    |
| solicitacao individual dad                                                                                                    | los (+)                                                                                                    |                                                                                                    | 1                                                                                                    |                                                                                                    |                                                                                                    |                                                                                                    |
|                                                                                                    |                                                                                                    |                                                                                                    |                                                                                                    |                                                                                                    |                                                                                                    | II+                                                                                                    |
| mento Automático 💽 📄 9 • (<br>o Página Inicial Inserir Layo<br>(): De Ted/CSV 🕞 Fontes Recent<br>(): De Web                                                                                                    | u da Página Fórmulas Dados revisi<br>s El Consultas e Conexões                                                                                                    | scao_visita_tecnica_individual-130922.vib<br>80 Exibir Suplementos J<br>mm m a 2↓ 212                                                                                                    | a - Eacel Perra<br>juda WPS PDF Acrobat<br>V Sumpar G 4                                                                                                    | mentas de Tabela Ferramen<br>Design Cor                                                                                                    | ▲ Lucas Frederico Arantes<br>Isulta                                                                                                    | 📴 ा – (î<br>sa 🖻 Compartilha                                                                                                    |
| nento Automático  Página Inicial Inserir Layo Página Inicial Inserir Layo Do Test/CSV Portes/CSV Portes/Conecides bas Da Web Datala/Intervalo Obter e Inantomar Dados                                                                                                    |                                                                                                    | solo vista sectica individual 10002 di<br>Bo Exibir Suplementos A<br>IIII III A 24 IIA<br>Relatricindividual_DATA_                                                                                                    | LaBels_2022-09-14_1547.csv                                                                                                    | mentas de Tabela Ferramen<br>Design Cor<br>Ba III III III III IIII<br>III IIII IIII I                                                                                                    | ▲ Lucas Finderico Arantes<br>Isulta                                                                                                    | ලි 🖸 – ඊ<br>ය ල් Compartilhar                                                                                                    |
| Perio Automático € 💽 🗐 🖓 -<br>p Página Inicial Inserir Layo<br>De Test/CSV 🕞 Fontes Recerté<br>∰ De Vete 🕞 Coneciões Exist<br>∰ De Test/a/Intervalo<br>Obter e Inantomar Dados<br>- 1   × × ✓ Je Reco                                                                                                    | t da Página Fórmulas Dados Revisi      t da Página Fórmulas Dados Revisi      entes     Au     Tu     FormulrioDeSolicitao-     origem do Arquivo     Sorron litre do ITE 80                                                                                                    | Relation individual 13022 dla<br>a Exibir Suplementos A<br>m <u>m</u> <u>et El</u><br>RelatrioIndividual_DATA_<br>Deliminador<br>Deliminador                                                                                                    | LABELS_2022-09-14_1547.csv<br>Detecsio de Tipo de Dados                                                                                                    | mertas de Tabela Ferramen<br>Design Cor<br>Build Barrow Cor<br>Correction Correction Correctio                                                                                                    | Lucas Frederico Arantes      Sulta     Pesquis      GB Agrupar     ·································                                                                                                    | 📴 🖸 — व<br>:a 🖻 Compartilhar                                                                                                    |
| Petto Automático  Página Jinicial Jinserir Layo Página Jinicial Jinserir Layo De Test/CSV Portes/CSV Portes/CSP De Test/CSV De Test/CSP De Test/CSP De                                                                                                    | d'                                                                                                    | Cool Vitas sectica individual 19922 de<br>Bo Exibir Suplementos A<br>mmmmm 11 mmm 2↓ 212<br>Relatricindividual_DATA_<br>Delimitador<br>Tabuleção                                                                                                    | LABELS_2022-09-14_1547.csv<br>Detecção de Tipo de Dados                                                                                                    | mentas de Tabela Ferramen<br>Design Cor<br>3ª EE EE<br>4<br>4<br>5<br>5<br>6<br>6<br>7<br>7<br>8<br>8<br>8<br>7<br>8<br>8<br>8<br>8<br>8<br>8<br>8<br>8<br>8<br>8<br>8<br>8                                                                                                    | Lucas Frederico Azantes  sulta     Pesquis  UB Agrupar     ·····  Subfolal  utura de Tópicos                                                                                                    | ថ្) 10 – σ<br>se g°Compartilhar                                                                                                    |
| Página Juicial Josefir Layo<br>Página Juicial Josefir Layo<br>De Tes/CSV Brontes Recent<br>De Tes/CSV Brontes Recent<br>De Tes/a/Intervalo<br>Otter e Transformar Dados<br>Tes e Tes de Reco<br>A B B<br>A Table de Solicitação C C                                                                                                    |                                                                                                    | Recoverinte services individual 12022 de<br>la Exibir Suplementos d<br>IIII                                                                                                    | LABELS_2022-09-14_1547.csv<br>Detecção de Tipo de Dados<br>Com base nas primeiras 200 linh<br>Nome RAS Silos 2022 / 2022                                                                                                    | mentas de tabela Ferramen<br>Design Cor<br>30 EB EB<br>40 Cor<br>40 Cor<br>40 | Lucas Frederico Azantes  Sulta  Pesquis  GBAgruper  *  GBAgruper  *  Subtotal  nutura de Tópicos  fs  j  hal (permitido até [Calcol                                                                                                    | B C – G<br>a Compartilhar                                                                                                    |
| Página Juicial Joserir Layo<br>Página Juicial Joserir Layo<br>De Teot/SV Sfortes Recent<br>Da Web Conexide Exist<br>Da Tabela/Intervalo<br>Obter e Transformar Dados                                                                                                    | ut da Página Fórmulas Dados Revisi<br>series Au<br>Tu FormulrioDeSolicitao-<br>Origem do Arquivo<br>65002: Unicode (UTF-8)<br>c galgo de ins                                                                                                    | Active visita tecnica individual 10022 dia       Bo     Exibir       Suplementos       Iminimum       Iminimum       Iminimum       Delimitador       Infabulação       Código de inscriçãe       de opróprio vistantej       20                                                                                                    | Excel     Ferra      Juda WPS PDF Acrobat     Limpar     LaBELS_2022-09-14_1547.csv     Detecção de Tipo de Dados     Tom base nas primeiras 200 linh     Nome     R6      Com base nas primeiras 200 linh     Nome     R6      COM base nas primeiras 200 linh     Secondaria Alves Silva 20436000 7252                                                                                                    | mentas de Tabela Ferramen<br>Design Cor<br>3ª E E E<br>4<br>45 * C<br>45<br>45 * C<br>45<br>45<br>45<br>45<br>45<br>45<br>45<br>45<br>45<br>45<br>45<br>45<br>45                                                                                                    | Lucas Frederico Arantec usulta Pesquis GBAgruper Hara Besgruper Table Ara Besgruper Ara Butura de Tópicos Isu J nal (permitido até [calcu                                                                                                    | ie                                                                                                    |
| Pagina Juicial Inserir Layo<br>Pagina Juicial Inserir Layo<br>De Test/CSV De Test/CSV<br>De Test/CSV De Consider Buist<br>Da Tabela/Testrevale<br>Obter e Transformar Dados<br>Obter e Transformar Dados<br>Obter e Tansformar Dados<br>Obter e Tansformar Dados<br>Obter e Tansformar Dados                                                                                                    | rodelo solicità     modelo solicità     ta Página Fórmulas Dados Revisi      se     atu     Tu     Formulrio De Solicitao     Origem do Arquivo     65001: Unicode (UTF-8)     Record ID     Tipo de sa     177 individual (solicitance     177 individual (solicitance     177 individual (solicitance                                                                                                    | scelo visita secrica individual 20022 de<br>Bo Exibir Suplementos J<br>mmmmmmmmmmmmmmmmmmmmmmmmmmmmmmmmmmmm                                                                                                    | Cosed     Perse      WPS PDF     Acrobat      WPS PDF     Acrobat      WPS PDF     Acrobat      WPS PDF     Acrobat      WPS     Detection      Com base nas primeiras 200 linh      Tom base nas primeiras 200 linh      Tom base n      | mentas de Tabela Ferramen<br>Design Cor<br>ga to total<br>de recentration de la construction<br>de recentration de la construction<br>per Instituição de Ma<br>2272616 FAMECA - Faculdade de Ma                                                                                                    | Lucas Frederico Azantes      Sulta     Pesquis      PB Agruper     ·································                                                                                                    | C — O<br>a Compartilhar                                                                                                    |
| Perior Automatica  Página Inicial Inserir Layo Página Inicial Inserir Layo De Tes/CSV  Portes/CSV Portes/CSV Do Tabela/Intervalo Dotter e Transformar Dados Otter e Transformar Dados Otter e Transforma                                                                                                    |                                                                                                    | ceo vista secrica individual 10022 da<br>ao Exibir Suplementos A<br>mmmmm 2↓ 1212<br>RelatrioIndividual_DATA_<br>Deliminador<br>Deliminador<br>Deliminador<br>Código de inserição<br>tê o próprio vistante) 20                                                                                                    | Loset     Pers      yuda     WPS PDF     Acrobat     Compar     Compar     Com base na primeiras 200 linh     Com base na primeiras 200 linh                                                                                                    | mentas de Tabela Ferramen<br>Design Cor<br>34 EF Frances<br>19<br>19<br>19<br>19<br>19<br>19<br>19<br>19<br>19<br>19<br>19<br>19<br>19                                                                                                    | Lucas Frederico Arastes  suita     Pesquis      GB Agruper     ·································                                                                                                    | © CC – O<br>taC Compartilhar<br>slo data_final])                                                                                                    |
| Pagina Inicial Inserir Layo<br>Pagina Inicial Inserir Layo<br>De Test/CSV © Fontes Recert<br>Da Table/Interval<br>Da Table/Interval<br>Obter e Transformar Dados<br>Otter e Transformar Dados<br>Otter e Transformar Dados<br>Otter e Transformar Dados                                                                                                    |                                                                                                    | coo vista secrica individual 13022 da<br>lo Exibir Suplementos /<br>m m m eliminador<br>Peliminador<br>Peliminador<br>Tatulação<br>tichação código de Inserição<br>Código de Inserição<br>10                                                                                                    | Exect     Perso      WPS PDF     Acrobat      WPS PDF     Acrobat      WPS PDF     Acrobat      Wence     Com base nas primeras 200 linh     Tom base nas primeras 200 linh     Nome     Rome     Ro      | mentas de labela Ferramen<br>Design Cor<br>34 EF Francisco Cor<br>45 Cor<br>46 Cor<br>46 Co       | Lucas Frederico Arantes  suita     Pesquis      GB Agruper     ··-     Subtotai      utura de Tópicos     Is      sal (permitido até [calcu                                                                                                    | © CC — C<br>a Compartilhar<br>alo_data_final])                                                                                                    |
| ento Automático  Página Inicial Inserir Layo Página Inicial Inserir Layo De Test/CSV  Pontes Recer Da Tabela/Intervalo Obter e Transforma Dados Obter e Transforma Dados Ob                                                                                                    | vodeo, solicita     t da Página Fórmulas <u>Dados</u> Revisi      consultas e Consultas     consultas e Consultas      rot ID     Crigem do Arquivo     portulhioDeSolicitao-     Crigem do Arquivo     portulhioDeSolicitao-     Crigem do Arquivo     portulhiode (UTF-8)     Record ID     Tipo de so     177 individual (solicitance                                                                                                    | sciol Vitas sectica individual 19922 de<br>Bo Exibir Suplementos A<br>Âŭ Exibir Suplementos A<br>Âŭ Êxibir Suplementos A<br>Âŭ Ê                                                                                                    | Excel     Perso     VWS PDF     Acrobat     WVS PDF     Acrobat     Second Second      | mentas de Tabela Ferramen<br>Design Cor<br>3ª III III III III<br>4<br>4<br>5<br>7<br>7<br>8<br>8<br>7<br>7<br>8<br>8<br>7<br>8<br>8<br>8<br>8<br>8<br>8<br>8<br>8<br>8<br>8                                                                                                    | Lucas Frederico Azantes      Sulta     Pesquis      TBAgrupar     *=     *=     Subfolal      utura de Tópicos     Ts     sal     indicade de (calcul                                                                                                    | G = G<br>a g Compartilhar<br>do_data_final]) ▼ Peri                                                                                                    |
| erto Automático  Página Inicial Inserir Luyo Página Inicial Inserir Luyo De Text/CSV  Portes: Recent Da Web De Text/CSV De text/Stevato De text/Stevato Det e Transformar Dados Obter e Transformar Dados Obter e Transformar Dado                                                                                                    |                                                                                                    | scie vista secrica individual 19922 de<br>Bo Exibir Suplementos d<br>mmmm n 2↓ 2↓2<br>Relatrici∩dividual_DATA_<br>Delimitador<br>• Tabulação<br>tichação códiga de inscrição<br>100 do próprio vistante) 20                                                                                                    | Excel     Peres      Juda     WPS PDF     Acrobat     Acrobat     Acrobat     Sumpar     Sumpar     Sumpa      | mentas de tabela Ferramen<br>Design Cor<br>30 ED ED<br>40 Cor<br>40 Cor<br>40 | Lucas Frederico Azantes usulta Pesquia THAgruper * That Desegruper * Subtocal utura de Tópicos U utura de Tópicos U utura de Tópicos U U U U U U U U U U U U U U U U U U U                                                                                                    | ie =<br>a Compartilhar<br>alo_data_final]) ▼ Peri                                                                                                    |
| etto Autorostico  Página Inicial Inserir Layo Po Test/CSV Portes/CSV Po Tabel/Service Po Tabel/Service Da Tabel/Intervidu Oberer Tansformar Dados T T T Po de solicitação C for ID Tipo de solicitação (solicitante é o 11 próprio visitante)                                                                                                    | t da Página Fórmulas Dados Revisi<br>entes Consultas e Conexides<br>Pormulrio De Solicitao-<br>Origem do Anquívo<br>ISS002: Unicade (UT-8)<br>Esdigo de lins 1277 inelvidual (solicitanes                                                                                                    | solo vista secrica individual 20022 da<br>Bo Exibir Suplementos J<br>mmmmmmmmmmmmmmmmmmmmmmmmmmmmmmmmmmmm                                                                                                    | Cool     VPS PDF     Acrobat     VPS PDF     Acrobat     VPS PDF     Acrobat     VPS PDF     Acrobat     VPS PDF     Acrobat     VPS PDF     Acrobat     VPS PDF     Acrobat     VPS PDF     Acrobat     VPS PDF     Acrobat     VPS     VPS PDF     Acrobat     VPS     VPS           | mentas de Tabela Ferramen<br>Design Cor<br>3ª E Ser<br>4<br>4<br>4<br>5<br>5<br>5<br>5<br>5<br>5<br>5<br>5<br>5<br>5<br>5<br>5<br>5<br>5<br>5<br>5                                                                                                    | Lucas Frederico Azantes      Sulta     Pesquis      PB Agruper     -3      Subtolal      utura de tópicos is      ial (permitido até [calcu      022                                                                                                    | C – C<br>a Compartilhar<br>do_data_final]) Peri                                                                                                    |
| etto Automatico Página Inicial Inserir Layo Pagina Inicial Inserir Layo De Test/CSV Portes Recent Da Tabela/Intervato Obter e Tanatomar Dados Obter e Tanatomar Dados Obter e Tanatomar Dados Obter e Tanatomar Dados Individual (solicitante é e 31 próprio visitante)                                                                                                    | t da Página Fórmulas Dados Revisi<br>entes Consultas Conecides<br>Pormulrio De Solicitao-<br>Origem do Arquivo<br>65001: Unicode (UTF-8)<br>Sdigo de ins 277 individual (solicitanes                                                                                                    | sceo vista secrica individual 100022 di<br>ao Exibir Suplementos d<br>m m m 24 E12<br>RelatrioIndividual_DATA_<br>Delimitador<br>Delimitador<br>Código de Inscrição<br>tê o próprio vistante) 20                                                                                                    | Cocci Perso      Gued WPS PDF Acrobat      WPS PDF Acrobat      WPS PDF Acrobat      WPS PDF Acrobat      Compare across the second second secon      | mentas de Tabela Ferramen<br>Design Cor<br>3 IIII IIIII IIIIIIIIIIIIIIIIIIIIIIIII                                                                                                    | Lucas Frederico Azastes  suita     Pesquis      Pagruper                                                                                                    | (c) CC — C<br>a (c) Compartilibar<br>blo_data_final)) [⊂ Per<br>inte                                                                                                    |
| etto Autorostico  Página Inicial Inserir Layo Página Inicial Inserir Layo De Test/CSV Pontes Inserie Da Tabala/Shervalo Do Tester Transformati Dados Deter e Transformati Dados Deter e Transformati Dados T 1 po de sollicitatção  1 (solicitante é o 11 próprio visitante)                                                                                                    | t t da Página Pérmulas <u>Dados</u> Revisi<br>entes <u>Atr</u><br>Tu<br>FormulrioDeSolicitao-<br>Origem do Arquivo<br>155021. Unicode (UTF-8)<br>Balgo de ins <u>177</u> individual (solicitane<br>175                                                                                                    | sceo vista secrica individual 130022 da<br>ao Exibir Suplementos /<br>m m m 2↓ 2↓<br>Relatricindividual_DATA_<br>Deliminadar<br>→ Deliminadar<br>→ Deliminadar<br>→ Código de inscrição<br>tê o próprio vistante) 20                                                                                                    | Exect     Perrs      Juda     WPS PDF     Acrobat     Acrobat     Acrobat     Compar     Com base nas primeras 200 linh     Com base nas primeras 200 linh     Com base nas primeras 200 linh     Com base nas primeras 200 linh     Com base nas primeras 200 linh     Com base nas primeras 200 linh     Com base nas primeras 200 linh                                                                                                    | mentas de labela Ferramen<br>Design Cor<br>34 EF Francisco Cor<br>44 Francisco Cor<br>45 Francisco Cor<br>46 Francisco Cor<br>46 Francisco Cor<br>47 Francisco Cor<br>48 Francisco Cor<br>49 Francisco Cor<br>40 Francisco Cor<br>40 Francisco C                                                                                                    | Lucas Frederico Arastes  suita     Pesquis      The arguper     The arguper     The arguper     The arguper     The arguper     The arguper     The argument of the argument     The argument of the argument of the argument     The argument of the argument     The argument of the argument of the argument of the argument     The argument of the argument of the argument of the argument of the argument of the argument of the argument of the argument of the argument of the argument of the argument of the argument of the argument of the argument of the argument of the argument of the argument of the argument of the argumento of the argument of the argumentoo the argumento of the argumen     | (€ =                                                                                                    |
| etto Automatica  Página Inicial Inserir Loyo Página Inicial Inserir Loyo De Test/CSV  Portes Teastomar Datas Obter e Transformar Datas Obter e Transformar Datas Obter e Transformar Datas Obter e Transformar Datas Individual (solicitante e o 11 próprio visitante)                                                                                                    | tri da Página Fórmulas <u>Dados</u> Revisi<br>entes <u>Atr</u><br>Tu<br>FormulrioDeSolicitao-<br>Crigem do Arquivo<br>rot ID<br>Consultas e Concedes<br>Tu<br>FormulrioDeSolicitao-<br>Crigem do Arquivo<br>rissoti: Unicode (UTF-8)<br>Record ID Tipo de so<br>177 inelividual (solicitanes                                                                                                    | scoo vista secrica individual 19022 da<br>Bo Exibir Suplementos A<br>m m m eliminador<br>Peliminador<br>Tabulação<br>tetração Código de Inserição<br>10                                                                                                    | Exect     Perso      Juda     WPS PDF     Acrobat     Acrobat     Acrobat     Second Second Sec      | mentas de labela Ferramen<br>Design Cor<br>34 III III III III<br>48 * Cor<br>48 * Cor<br>49 IIII IIII IIII IIII<br>48 * Cor<br>49 IIIII IIII IIIII<br>49 IIIII IIIII IIIII<br>49 IIIII IIIIIII<br>49 IIIIIIIIII                                                                                                    | Lucas Frederico Arantes  suita     Pesquia      To esquiper     To esquiper     To esquiper     Turura de Tópicos     Ta      sal (permitido até [calcu      0222                                                                                                    | C – G<br>a <u>c</u> Compartilhar                                                                                                    |
| eto Autoristica  Página Inicia Inserir Layo Página Inicia Inserir Layo De Teol/CSV  Pontes Recent Da Tabela/Intervito Dotter Etantformar Dados  T 1 X A Recent Prof ID  Tipo de solicitação  C  individual (solicitante é o 11 próprio visitante)                                                                                                    |                                                                                                    | solo vista secioa individual 20022 da<br>a Exibir Suplementos A<br>m m m el 24 El2<br>RelatrioIndividual_DATA_<br>Delimitador<br>Tabulação<br>tichação código de inscrição<br>te o próprio vistante) 20                                                                                                    | Concel Peres      Gued WPS PDF Acrobat      WPS PDF Acrobat      WPS PDF Acrobat      Compare Concellation      Com base nas primeiras 200 linh      Tom base nas primeiras 200 linh      Tom b      | mentas de Tabela Ferramen<br>Design Cor<br>3ª                                                                                                    | Lucas Fréderico Assats:      Sulta     Pesquis      PB Agruper     ·································                                                                                                    | (€ CC — C<br>a (A Compartilhar<br>alo data (final))                                                                                                    |
| stoc Automstica  Pagina Inicial Inserir Layo Pagina Inicial Inserir Layo De Ted/CSV Portes Income Desis De Tabela/Intervate Obter of Inanstomar Dados T T Ipo de solicitação  C C Individual (solicitante é o 10 próprio visitante)                                                                                                    | t da Página Fórmulas Dados Revisi<br>entes     Tu     Consultas e Conexões     Tu     FormulrioDeSolicitao-<br>origem do Arquivo:     Soligo de ins     Revost lo     Trendividual (solicitanes     1777 redividual (solicitanes                                                                                                    | solo vista secrica individual 20022 da<br>a Exibir Suplementos A<br>m m e 24 En2<br>RelatrioIndividual_DATA_<br>Delimitador<br>Tabulação<br>tichação<br>códego de inscrição<br>se o proprio visitante) 20                                                                                                    | Concel Perma                                                                                                    | mentas de Tabela Ferramen<br>Design Cor<br>3ª III III III IIII<br>485 * Ca<br>97 Instituição<br>1272616 FAMICA - Faculdade de Me                                                                                                    | Lucas Frederico Azastes      Sulta     Pesquis      Pesquis      Pesquis      Subtala      Inturn de Tópicos      Inturn de Tópicos      J      Intermitido até [calcul      O22      O22      O22                                                                                                    | C – C<br>a Compartilhar                                                                                                    |
| Individual<br>(solicitante é o 10<br>próprio visitante)                                                                                                    | t da Página Fórmulas <u>Dados</u> Revisi<br>entes <u>Acc</u><br>To<br>FormulrioDeSolicitao-<br>ord ID<br>Soligo de Ins <u>Presedentes</u><br>1277 individual (policitanes                                                                                                    | sceo vista secrica individual 100022 dia<br>ao Exibir Suplementos d<br>m m m 24 E12<br>RelatrioIndividual_DATA_<br>Delimitador<br>Tabulação<br>tichação<br>código de inscrição<br>20                                                                                                    | Exect     Perras      Juda     WPS PDF     Acrobat     Acrobat     Acrobat     Perras      Compare     Type de Tipe de Dados     Type de Tipe de Dados     Type de Tipe de Dados     Type de Tipe de Dados     Type de Tipe de Dados     Type de Henrique Alves Silve 20456000     7932                                                                                                    | mentas de Tabela Ferramen<br>Design Cor<br>3 IIIIIIIIIIIIIIIIIIIIIIIIIIIIIIIIIIII                                                                                                    | Lucas Frederico Arastes  suita     Pesquis      Pagruper     ···-      Designiper     ···-      Designiper     ···-      Inturn de Tópicos     //      nat (permittido até [calcu      //      //      //      //      //      //      //      //      //      //      //      //      //      //      //      //      //      //      //      //      //      //      //      //      //      //      //      //      //      //      //      //      //      //      //      //      //      //      //      //      //      //      //      //      //      //      //      //      //      //      //      //      //      //      //      //      //      //      //      //      //      //      //      //      //      //      //      //      //      //      //      //      //      //      //      //      //      //      //      //      //      //      //      //      //      //      //      //      //      //      //      //      //      //      //      //      //      //      //      //      //      //      //      //      //      //      //      //      //      //      //      //      //      //      //      //      //      //      //      //      //      //      //      //      //      //      //      //      //      //      //      //      //      //      //      //      //      //      //      //      //      //      //      //      //      //      //      //      //      //      //      //      //      //      //      //      //      //      //      //      //      //      //      //      //      //      //      //      //      //      //      //      //      //      //      //      //      //      //      //      //      //      //      //      //      //      //      //      //      //      //      //      //      //      //      //      //      //      //      //      //      //      //      //      //      //      //      //      //      //      //      //      //      //      //      //      //      //      //      //      //      //      //      //      //      //      //      //      //      //      //      //      //     | (c) C - C<br>a (c) Compartilibar<br>silo_data_final)) ♥ Per<br>inte                                                                                                    |
| rice Automatical Theorie Layo<br>Página Inicial Interir Layo<br>De Test/CSV Brontes Hearth<br>De Web Conexises Hearth<br>De Test/CSV Record<br>De Test/CSV Record<br>De Test/CSV Record<br>Test Record<br>Test Record<br>T                                                                                   | t de Página Pérmulas <u>Dados</u> Revisi<br>entes <u>Atr</u><br>Tu<br>FormulrioDeSolicitao-<br>Crigem do Arquivo<br>(5502) Unicode (UTF-8)<br>Recent ID<br>1277 jedividual (policitane<br>1277 jedividual (policitane                                                                                                    | scoo vista secrica individual 10022 da<br>la Exibir Suplementos d<br>m m e 24 212<br>Relatricindividual_DATA_<br>Deliminador<br>Deliminador<br>Código de inscrição<br>tê o próprio vistante) 20                                                                                                    | Exect     Perrs      Juda     WPS PDF     Acrobat     Acrobat     Acrobat     Compar     Com base nas primeras 200 linh     Com base nas primeras 200 linh     Com base nas primeras 200 linh     Com base nas primeras 200 linh     Com base nas primeras 200 linh     Com base nas primeras 200 linh     Com base nas primeras 200 linh     Com base nas primeras 200 linh     Com base nas primeras 200 linh     Com base nas primeras 200 linh     Com base nas primeras 200 linh     Com base nas primeras 200 linh                                                                                                    | mentas de labela Ferramen<br>Design Cor<br>34 III III III III III<br>46 T Cor<br>7<br>48 T Cor<br>8<br>57 IIII III III IIII<br>15<br>57 IIII IIII IIII IIII<br>15<br>57 IIIII IIII IIIII IIIII<br>15<br>57 IIIII IIIII IIIII<br>15<br>57 IIIII IIIII IIIII<br>15<br>57 IIIII IIIII IIIII<br>15<br>57 IIIII IIIII IIIII<br>15<br>57 IIIII IIIII<br>15<br>57 IIIII IIIII<br>15<br>57 IIIIII<br>15<br>57 IIIII<br>15<br>57 IIIII<br>15<br>57<br>57<br>57<br>57<br>57<br>57<br>57<br>57<br>57<br>57<br>57<br>57<br>57                                                                                                    | Lucas Frederico Arastes  suita     Pesquis      The argupar     The argupar     The argupar     The argupar     The argupar     The argupar     The arguman arguman arguman     The arguman arguman arguman arguman     The arguman arguman arguman arguman     The arguman arguman arguman arguman     The arguman arguman arguman arguman arguman arguman arguman     The arguman arguman argum     | © C – C<br>te Compartilhar                                                                                                    |
| eto Autoristica Pi ( ) ( ) ( ) ( ) ( ) ( ) ( ) ( ) ( ) (                                                                                                    |                                                                                                    | solo vista secioa individual 20022 da<br>a Exibir Suplementos d<br>m m m secional da Secional da Seciena da Seciena da Seci                                                                                                    | Exect     Perso      Juda     WPS PDF     Acrobat     Acrobat     Acrobat     Second Second Sec      | mentas de labela Ferramen<br>Design Cor<br>34 EF Frances<br>r<br>45 * Co<br>75 Instituição<br>76 Instituição<br>76                                                                                                    | Lucas Fréderico Arantes  Lucas Fréderico Arantes  Lucas Préderico Arantes  Lucas Prederico Arantes  Lucas Prederico Arantes  Lucas Prederico Aran | (€ CC — C<br>a                                                                                                    |
| eto Autoristica  Página Inicial Inserir Layo Po Ted/CSV Portes/CSV Portes/Econdo Do Tabela/Intervato Do Tabela/Intervato Do Tabela/Intervato T T Po de solicitação  C Individual (solicitante é o 14 próprio visitante)                                                                                                    |                                                                                                    | solo vista secrica individual 20022 da<br>a Exibir Suplementos A<br>m m h 24 Era<br>RelatrioIndividual_DATA_<br>Delimitador<br>Tabulação<br>fichação<br>códego de inscrição<br>100                                                                                                    | Concernent Stress of the stress of the stress of the       | mentas de Tabela Ferramen<br>Design Cor<br>34 IIII - IIIII<br>14<br>15<br>15<br>15<br>15<br>15<br>15<br>15<br>15<br>15<br>15<br>15<br>15<br>15                                                                                                    | Lucas Frederico Azante.      Sulta     Pesquis      Pesquis      Pesquis      Pesquis      Subtolal      Inturn de Tópicos Is      Inturn de Tópicos Is      Inturn de Tó     | (c) CC — C<br>a (c) Compartilhar<br>Alo_data_final)) □ Per<br>Inte                                                                                                    |
| stoc Automatical Inserir Layo<br>Paigina Inicial Inserir Layo<br>De Ted/CSV Protes Recent<br>Do Tabelu/Intervato<br>Obter 4 transformar Dados<br>T I I I I I I I I I I I I I I I I I I I                                                                                                    |                                                                                                    | soo vista secrica individual 10022 da<br>ao Exibir Suplementos d<br>m m e 24 E12<br>RelatrioIndividual_DATA_<br>Delimitador<br>Tabulação<br>Código de Inscrição<br>tel o próprio visitante) 20                                                                                                    | Concel Permis                                                                                                    | mentas de Tabela Ferramen<br>Design Cor<br>Build International International Internationa                                                                                                    | Lucas Frederico Arasete.      Suita     Pesquis     Pesquis     Pesquis     Tagapar     -3     Substal     utura de Tópicos     Is     Is     (permitido até [caicu 022                                                                                                    | Compartilhar                                                                                                    |
| eto Autoristica Pigina Inicial Inierir Layo<br>Pagina Inicial Inierir Layo<br>De Test/CSV Protes Receté<br>De Test/CSV Protes Receté<br>De Test/Antervalo<br>Obtre transformar Dados<br>T Teo de sollicitação C C<br>Inidividual<br>(solicitante é o 10<br>próprio visitante) 10                                                                                                    |                                                                                                    | scoc vista secrica individual 10002 da<br>a Exibir Suplementos a<br>Relatricindividual_DATA_<br>Deliminador<br>Tabulação<br>te o próprio vistante) 20                                                                                                    | Corect     VPS PDF     Acrobat     VPS PDF     Acrobat     VPS PDF     Acrobat     VPS PDF     Acrobat     VPS     Compare     Compare     T     Com base nas primeiras 200 linh     V     Com base nas primeiras 200 linh     V                                                                                                    | mentas de labela Ferramen<br>Design Cor<br>3 Importante de la<br>r<br>r<br>r<br>r<br>r<br>r<br>r<br>r<br>r<br>r<br>r<br>r<br>r                                                                                                    | Lucas Frederico Arastes  suita     Pesquis      Pagupar     ··-      Desgrupar     ··-      Desgrupar     ·       | Compartilhar<br>a Compartilhar<br>No data_final)) ♥ Per<br>Inte                                                                                                    |
| Rice Automaticas<br>Página Inicial Interir Layo<br>De Ted/CSV Brontes Heards<br>De Web Conexises Heards<br>De Veb Conexises Heards<br>Deter et instructionar Dados<br>T 1 po de sollicitação C C<br>individual<br>(solicitante é o 11<br>próprio visitante) 11                                                                                                    |                                                                                                    | Actor vista secrica individual 13022 da<br>a Exibir Suplementos<br>m m e 24 212<br>Relatricindividual_DATA_<br>Deliminadar<br>Tabulação<br>te o próprio vistante) 20                                                                                                    | Exect     Perrs      Juda     WPS PDF     Acrobat     Acrobat     Acrobat     Compar     Com base nas primeiras 200 linh     Nome     Nome     Perrs      T7     Pedro Henrique Alves Silva     204350000     7322                                                                                                    | mentas de Isbela Ferramen<br>Design Cor<br>3 I III III IIII IIII IIIII<br>48 T Cor<br>4<br>57 IIIIIIIII IIIIIIIIIIIIIIIIIIIIIIIIII                                                                                                    | Lucas Frederico Arastes  suita     Pesquis      Tagrupar     ····      Desgrupar     ····      Desgrupar     ····      Desgrupar     ····      J      di (permitido até [calcu      0222                                                                                                    | € CC — C<br>a Compartilhar<br>alo_data_final))                                                                                                    |
| eto Autoristica  Página Inicia Inserir Layo Página Inicia Inserir Layo De Teol/CSV  Pontes Recent Da Tabela/Intervito Deter Frantformar Dados  T I X A Recent Port ID I Ipo de solicitação  C Individual (solicitante é o 14 próprio visitante)                                                                                                    |                                                                                                    | solo vista secioa individual 20022 da<br>a Exibir Suplementos<br>RelatrioIndividual_DATA_<br>Delimitador<br>Tabulação<br>telo próprio vistantes<br>20                                                                                                    |                                                                                                    | mentas de Tabela Ferramen<br>Design Cor<br>34                                                                                                    | Lucas Frederico Asante.  Lucas Frederico Asante.  Lucas Prederico Asante.  Lucas Prederico Asante.   Designation                                                                                                    | CC — C<br>a Compartilhar<br>alo_data_final))                                                                                                    |
| eto Autoristica Pigina Inicial Inserir Layo<br>Pagina Inicial Inserir Layo<br>De Test/CSV Protes Recent<br>De Tabela/Intervato<br>Obter Frantformar Dados<br>T T Po de solicitação C C<br>Individual<br>(solicitante é o 10<br>próprio visitante)                                                                                                    |                                                                                                    | solo vista secrica individual 20022 da<br>a Exibir Suplementos A<br>RelatrioIndividual_DATA_<br>Delimitador<br>Tabulação<br>tel o proprio visitante) 20                                                                                                    |                                                                                                    | mentas de Tabela Ferramen<br>Design Cor<br>Per Per Instituição<br>per Instituição<br>transformar Dados Cancear                                                                                                    | Lucas Frederico Azante.      Sulta     Pesquis      Pesquis           | Compartilhar                                                                                                    |
| etto Autornatica  Paigina Inicial Interir Layo Po Test/CSV Portes Record Po Tabela/Intervato Deter transformar Dados T T Tipo de solicitação  C                                                                                                    | t da Página Fórmulas Dados Revisi  entes Aty To FormulrioDeSolicitao- Origem do Arquivo 65002: Unicode (UTF-8)  folgo de ins                                                                                                    | soo vista secrica individual 12022 da<br>ao Exibir Suplementos d<br>m m e 24 E12<br>RelatrioIndividual_DATA_<br>Deliminador<br>Tabulação<br>Código de Inscrição<br>e o próprio vistantes) 20                                                                                                    |                                                                                                    | mentas de Tabela Ferramen<br>Design Cor<br>Per Portonication de la consecuencia de la consecuencia de la cons                                                                                                    | Lucas Frederico Arasets      Suita     Pesquis      Pagruper     ··                                                                                                    | Compartilhar                                                                                                    |
| eto Autoristica Pigina Inicial Iniciri Luyo<br>Pagina Inicial Iniciri Luyo<br>De Test/CSV Protes Receto<br>De Web Consultationer Datas<br>De Test/CSV Receto<br>Deter Enantomar Datas<br>T Receto<br>Deter Enantomar Datas<br>T Receto<br>Datas<br>T Receto<br>Deter Enantomar Datas<br>T Receto<br>Deter Enantomar Datas<br>T Re |                                                                                                    | scor vista secrica individual 10022 da<br>la Exibir Suplementos d<br>Relatricindividual_DATA_<br>Deliminador<br>Tabulação<br>Código de inscrição<br>tê o próprio vistante) 20                                                                                                    |                                                                                                    | mentas de labela Ferramen<br>Design Cor<br>34 III III IIII IIII<br>est T IIIII<br>per IIIIIIIIIII IIIIIIIIIIIIIIIIIIIIIIII                                                                                                    | Lucas Frederico Arastes  suita     Pesquis      The signature      Agrupar                                                                                                    | C – C<br>Compartilhar<br>alo_data_final)) C Per<br>Inte<br>Inte<br>Inte<br>Inte<br>Inte                                                                                                    |
| eto Autoridad<br>Página Inicial Inserir Layo<br>De Teol/CSV Protes Recent<br>Do Tabela/Jotervalo<br>Det ret frantómar Dados<br>T T X X Recent<br>Da Tabela/Jotervalo<br>T T Y X Recent<br>Da Tabela/Jotervalo<br>T T Y X Recent<br>Porti D Tabela/Jotervalo<br>T T Y X Recent<br>Recent<br>D Tabela/Jotervalo<br>T T Y X Recent<br>Recent<br>Porti D Tabela/Jotervalo<br>T T Y X Recent<br>Recent<br>Porti D Tabela/Jotervalo<br>T Y X X Recent<br>Recent<br>Porti D Tabela/Jotervalo<br>T Y X X Recent<br>Recent<br>Porti D Tabela/Jotervalo<br>T Y X X Recent<br>Recent<br>Porti D Tabela/Jotervalo<br>T Y X X Recent<br>Recent<br>Porti D Tabela/Jotervalo<br>T Y X X Recent<br>Recent<br>Porti D Tabela/Jotervalo<br>T Y X X Recent<br>Recent<br>Porti D Tabela/Jotervalo<br>T Y X X Recent<br>Recent<br>Porti D Tabela/Jotervalo<br>T Y X X Recent<br>Recent<br>Recent<br>Porti D Tabela/Jotervalo<br>T Y X X Recent<br>Recent<br>Porti D Tabela/Jotervalo<br>T Y X X Recent<br>Recent<br>Porti D Tabela/Jotervalo<br>T Y X X Recent<br>Recent<br>Porti D Tabela/Jotervalo<br>T Y X X Recent<br>Porti D Tabela/Jotervalo<br>T Y X X Recent<br>Porti D T T Y X X Recent<br>Porti D T Y X X Recent<br>Porti D T Y X X X Recent<br>Porti D T Y X X X X X X X X X X X X X X X X X X                                                                                                    | t da Página Fórmulas <u>Dados</u> Revisi<br>entes Ata<br>Ta<br>Ta<br>Consultas e Concedes<br>Ata<br>Ta<br>FormulrioDeSolicitao-<br>Crigem do Anquivo<br>15500: Unicode (UTF-8)<br>Record ID<br>1277 individual (solicitanes<br>1275 to tal de la concedes<br>1278 to tal de la concedes<br>1279 to tal de la concedes<br>1270 to tal de la concedes<br>1270 to tal de la concedes<br>127 | Solo Vista secioa individual 20022 da<br>a Exibir Suplementos<br>Relatricindividual_DATA_<br>Delimitador<br>Tabulação<br>tichação código de inscrição<br>tichação código de inscrição<br>10 orápino vistante) 20                                                                                                    |                                                                                                    | mentas de Tabela Ferramen.<br>Design Cor<br>30 0 0 0 0 0 0 0 0 0 0 0 0 0 0 0 0 0 0                                                                                                     | Lucas Fréderico Arante.  Suita  Pesquis  Bagruper  -3  Subteau  J  Id (permitido até [calcu  022                                                                                                    | C - C<br>a Compartilhar                                                                                                    |
| erio Aldenatica<br>Página Júcial Josefrir Layo<br>De Test/CSV Brontes Recent<br>Do Tabela/Dervalo<br>Ober e Tansformar Dados<br>T I X K Recondicionar Dados<br>T I X K Recondicionar Dados<br>T I X K Recond                                                                                                    |                                                                                                    | sne vista secioa individual 2002 da<br>a Exibir Suplementos<br>RelatrioIndividual_DATA_<br>Delimitador<br>Tabulação<br>Código de Inscrição<br>tel o próprio vistantes<br>20                                                                                                    |                                                                                                    | mentas de Tabela Ferramen.<br>Design Cor<br>Par Design Cor<br>Par Cor<br>Par Design Cor<br>Par Design Co                                                                                                    | Lucas Frederico Azante.      Sulta     Pesquis      Pesquis      Pesquis      Subtail      J      J        | c     c     -     C       a     (2) Compartilitar     Period       Alo. data_final))     2     Period       intervention     -     -       (2) -     -     -                                                                                                    |
| erós Automatos  Página Jaicial Jaserir Layo Pagina Jaicial Jaserir Layo De Tes/CSV Portes Recent Da Tabela/CSV Conceles Lais Databela/Intervide Conceles Individual (solicitante é o gróprio visitante) Individual (solicitante é o gróprio visitante) Secretaria de la solicitação I de la solicitação I de la so                                                                                                    |                                                                                                    | soo vista secrica individual 2002 da<br>a Exbir Suplementos<br>RelatrioIndividual_DATA_<br>Delimitador<br>Tabulação<br>tel o proprio visitante) 20                                                                                                    |                                                                                                    | mentas de Tabela Ferramen<br>Design Cor<br>Par P P P P P P P P P P P P P P P P P P                                                                                                    | Lucas Frederico Azaste:      Sulta     Pesquis      Pesquis           | c     c     -     C       a     (2) Compartilitar     Peri       10_data_final))     •     Peri       iii     iii     iii       10_data_final)     •     Peri                                                                                                    |
| ento Autornatico  Página Juicial Inserir Layo Página Juicial Inserir Layo De Test/CSV Portes/CSV Portes/CSV Po                                                                                                    |                                                                                                    | soo vista secrica individual 12022 da<br>a Exibir Suplementos A<br>Relatricindividual DATA.<br>Delimitador<br>Tabulação<br>Código de Inscrição<br>et o próprio visitantes) 20                                                                                                    |                                                                                                    | mentas de 192040 Ferramen<br>Design Cor<br>Per Portonication de la construction de la construction de la cons                                                                                                    | Lucas Frederico Arasete.  suita     Pesquis     Pesquis     Pesquis     Toesquiper                                                                                                    | C       -       C         Ido data_finell)       2       Peri         Ido data_finell)       2       Peri         Ido data_finell)       2       Peri         Ido data_finell)       2       Peri         Ido data_finell)       2       Peri         Ido data_finell)       2       Peri         Ido data_finell)       2       Peri         Ido data_finell)       2       Peri         Ido data_finell)       2       Peri         Ido data_finelli       2       Peri         Ido data_finelli       2       Peri         Ido data_finelli       2       Peri         Ido data_finelli       2       Peri         Ido data_finelli       3       1         Ido data_finelli       3       1         Ido data_finelli       3       1         Ido data_finelli       3       1         Ido data_finelli       3       1         Ido data_finelli       3       1         Ido data_finelli       3       1         Ido data_finelli       3       1         Ido data_finelli       3       1         Ido data_finelli       3                                                                                                    |
| erto Aldenatico  Página Inicial Inserir Layo Página Inicial Inserir Layo Pagina Inicial Inserir Layo Pagina Inicial Inserir Layo Pagina Inicial Inserir Layo Pagina Inicial Inserir Layo Pagina Inicial Inserir Record Pagina Inicial Inserir Pagina Inicial Pagina Inicial Inserir Pagina Inicial Individual (solicitante é o 11 próprio visitante)                                                                                                    |                                                                                                    | scor vista secrica individual 10022 da<br>la Exibir Suplementos<br>Relatricindividual_DATA.<br>Deliminador<br>Tabulação<br>Código de Inscrição<br>Código de Inscrição<br>1000<br>1000<br>1 |                                                                                                    | mentas de 19200 Verramen<br>Design Cor<br>3 I III III IIII IIII IIIII<br>es * Cr<br>PF Nuschakção<br>PF Nuschakção<br>PF Nuschakção<br>PF Concer<br>Transformar Dados Cancear                                                                                                    | Lucas Frederico Arastes  suita     Pesquis      The signature      Agrupse                                                                                                    | Image: Compart line       Image: Compart line       Image: Compar |
| eto Autoriates  Página Inicial Inserir Layo Página Inicial Inserir Layo De Teol/CSV Portes Acconstruction Da Tabela/Johervalo Deter Francionar Dados T T T T T T T T T T T T T T T T T T T                                                                                                    |                                                                                                    | sne vista senica individual 2002 da<br>a Exibir Suplementos<br>RelatrioIndividual_DATA_<br>Delimitador<br>Tabulação<br>telo próprio vistantes<br>20                                                                                                    |                                                                                                    | mentas de Tabela Ferramen<br>Design Cor<br>3ª E E E E E E E E E E E E E E E E E E E                                                                                                    | Lucas Frederico Azante.      Sulta     Pesquis      Pesquis      Pesquis      Pesquis      Sultatai      J      J        | c     c     -     C       a     (2) Compartilhar     Per       alo_data_final)     2     Per       alo_data_final)     2     Per       alo_data_final)     2     Per       alo_data_final)     2     Per                                                                                                    |

POP NUGAE VT 003 – PÁG - 8 / 13 – EMISSÃO: 10/06/2025 – VERSÃO Nº 00 – PRÓXIMA REVISÃO: 10/06/2027

| Palanna and a second                                                                             |                                                                            | 0                                                                          |                                         | aadala safisitaana si in                                                 | tamin indiate                                                                            | 20012 stars 5                                                                   |                                                                                                 | European and a state of the               | ikala Famaman da                      | en fact sins tarstan 🔗 🚽 🔤 👘                                                                                                    |
|--------------------------------------------------------------------------------------------------|----------------------------------------------------------------------------|----------------------------------------------------------------------------|-----------------------------------------|--------------------------------------------------------------------------|------------------------------------------------------------------------------------------|---------------------------------------------------------------------------------|-------------------------------------------------------------------------------------------------|-------------------------------------------|---------------------------------------|----------------------------------------------------------------------------------------------------|
| Arquivo Página Inicia                                                                            | al Inserir L                                                               | ayout da Página Fé                                                         | érmulas Dad                             | los Revisão Ex                                                           | bir Suplement                                                                            | os Ajuda                                                                        | WPS PDF Acrobat                                                                                 | Design                                    | Consulta                              | As Frederico Arantes U - D<br>Pesquise 🖻 Compartilhar                                                                                                    |
| me da Tabela:<br>mulrioDeS                                                                       | Resumir com                                                                | Tabela Dinâmica<br><sup>icatas</sup> Inserir S                             | iegmentação E                           |                                                                          | priedades<br>ir no Navegador                                                             | ✓ Linha de Cal: □ Linha de Tot                                                  | eçalho 🗌 Primeira Coluna<br>ais 🗌 Última Coluna                                                 | ✓ Botão Filtrar                           |                                       |                                                                                                    |
| Redimensionar Tabela<br>Propriedades                                                             | Converter em                                                               | Intervalo de<br>Ferramentas                                                | e Dados                                 | SDe<br>Dados de Tabela                                                   | vincular<br>Externa                                                                      | 🗹 Linhas em Ti                                                                  | ras Colunas em Tiras                                                                            |                                           |                                       | Estilos de Tabela                                                                                                    |
| * : ×                                                                                            | < √ £≼ F                                                                   | Record ID                                                                  |                                         | 000070010000                                                             |                                                                                          |                                                                                 | opperate excite de labela                                                                       |                                           |                                       |                                                                                                    |
| A Tipo Tipo Indiv<br>177 (solic<br>própr                                                         | e solicitação 💽<br>ridual<br>citante é o<br>rio visitante)                 | C<br>Código de inscrição<br>10177                                          | Pedro<br>Henriqu<br>e Alves<br>Silva    | E CPF<br>RG CPF<br>20456600 79321726                                     | FAMECA -<br>Faculdade de<br>Medicina de<br>Catanduva                                     | H<br>Curso S<br>Medicin<br>a                                                    | bata inicial (deve ser à par<br>15/12/2022                                                      | 1<br>tir de [calculo_dat                  | a_inicio]) 🔽 Oata final<br>18/12/202: | Consultas e Conexões     Consultas Conexões     Consultas Conedes     decrutas     Consulta Conedes     Consulta Conexitas     FormulrioDeSolicitas-RelatrioInd     Apenas conexão.     FormulrioDeSolicitas-RelatrioInd     Inha carregada.     TormulrioDeSolicitas-RelatrioInd     Inha carregada.                                                                                                    |
| > solicita                                                                                       | cao individual<br>e tecke ENTER ou use '                                   | Planiha1 dados  <br>Colar                                                  | •                                       |                                                                          |                                                                                          |                                                                                 |                                                                                                 | Média: 9744076199                         | т<br>Сопtagem 34 Sona, 77952805       | ·<br>\$89 爾 阿 <b>J</b> +                                                                                                    |
| alvamento Automático<br>quivo Página Inici<br>ne da Tabela:<br>mulrioDeS<br>Redimensionar Tabela | ial Inserir I<br>Resumir com                                               | Layout da Página F<br>Tabela Dinâmica<br>olicetas Inserir<br>i Intervalo o | Fórmulas Dad<br>Segmentação<br>de Dados | modelo_solicitacso_visit<br>dos Revisão E<br>Exportar Atualizar S<br>S D | a_tecnica_individual-<br>xibir Suplemen<br>opriedades<br>srir no Navegador<br>ssvincular | 130922alsx - Ex<br>tos Ajuda<br>🔽 Linha de Ca<br>🗌 Linha de To<br>🖉 Linhas em 1 | el<br>WPS PDF Acrobat<br>beçalho Primeira Coluna<br>tais Úttima Coluna<br>irras Colunas em Tira | Ferramentas de<br>Design<br>Sotão Filtrar | labela Ferramen A La<br>Consulta      | Incas Frederico Anartes 👔 🗊 — 🗇                                                                                                    |
| Propriedades                                                                                     |                                                                            | Ferramentas                                                                |                                         | Dados de Tabel                                                           | a Externa                                                                                |                                                                                 | Opções de Estilo de Tabela                                                                      |                                           |                                       | Estilos de Tabela                                                                                                    |
| A<br>Record ID T Tipo<br>177 (soli<br>próp                                                       | B<br>B<br>o de solicitação -<br>vidual<br>licitante ê o<br>prio visitante) | Codigo de Inscrição                                                        | Pedro<br>Henriqu<br>e Alves<br>Silva    | Е F<br>RG ■ СРF<br>20456000 7932172                                      | G<br>Instituição<br>FAMECA -<br>Faculdade d<br>Medicina de<br>Catanduva                  | H<br>Curso<br>Medicin<br>a                                                      | Data inicial (deve ser à pa<br>05/12/2022                                                       | l<br>irtirde (calculo, d                  | ata inicio)) 🖬 😭 (Cur) -<br>18/12/202 | Consultas e Conexões     Consultas     Consultas |
|                                                                                                  | acao individual                                                            | Planilha1 dados                                                            | •                                       |                                                                          |                                                                                          |                                                                                 |                                                                                                 |                                           |                                       |                                                                                                    |
| and the second second                                                                            | a constant of the                                                          |                                                                            |                                         | _                                                                        |                                                                                          | _                                                                               |                                                                                                 |                                           | some r/9520                           |                                                                                                    |
|                                                                                                  |                                                                            |                                                                            |                                         |                                                                          |                                                                                          |                                                                                 |                                                                                                 |                                           |                                       |                                                                                                    |

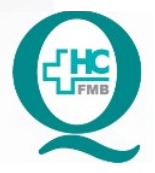

POP NUGAE VT 003 – PÁG - 9 / 13 – EMISSÃO: 10/06/2025 – VERSÃO Nº 00 – PRÓXIMA REVISÃO: 10/06/2027

- 15. Preparar o e-mail de envio ao gestor da área solicitada para a visita:
  - No campo "Para": Escolher o e-mail corretamente, de preferência, utilizando o e-mail institucional (@unesp);
  - No campo "Cc": anotar os e-mails dos colaboradores do NUGAE, do Núcleo de Ensino e outras pessoas de interesse (secretários, vice-chefe, etc);
  - Inserir o modelo de e-mail: VISITA TECNICA HCFMB ANALISE GESTOR DE AREA (Anexo 1);
  - Realizar os ajustes necessários;
  - Anexar o comprovante de matrícula ou conselho profissional;
  - Anexar o Cartão da Visita Técnica em PDF (Anexo 2), documento gerado na descrição 13 e 14 desse POP;
  - Conferir as informações e enviar;
  - **16.** Aguardar a avaliação do gestor para os próximos passos, se até o quinto dia útil não houver resposta, considerar a solicitação cancelada;
  - 17. Se a resposta do gestor for negativa ou não houver devolutiva até o prazo estipulado, o NUGAE envia um e-mail ao solicitante avisando sobre a negativa da visita com justificativa e, encerra os trâmites internos (arquivo de e-mails, anotação em planilha);
  - **18.** Atualizar a Planilha de Controle.

### 4.2 Gestor de área/setor do Complexo HCFMB deve:

- 1. Receber Solicitação de Visita Técnica enviada pelo NUGAE;
- Verificar as possibilidades de aceite, negativa ou necessidade de ajustes (alteração de local, alteração de período, entre outros);
- 3. Realizar a devolutiva ao NUGAE através de e-mail;

**5.** <u>CONTINGÊNCIA</u>: Casos excepcionais deverão ser informados à Diretoria do DGAA para solução e andamento.

POP NUGAE VT 003 – PÁG - 10 / 13 – EMISSÃO: 10/06/2025 – VERSÃO Nº 00 – PRÓXIMA REVISÃO: 10/06/2027

**6.** <u>OBSERVAÇÃO</u>: Nos e-mails trocados entre o DGAA e as partes envolvidas, utilizar sempre emails padrão, através de endereço institucional.

## 7. AUTORES E REVISORES

**7.1. Autores / Colaboradores –** Keyth Regina Vital, Shirley Soares Costa e Cristiane Dalle Molle da Costa.

# 7.2. Revisores: 8. REFERÊNCIAS BIBLIOGRÁFICAS: 1. Instrução Normativa Nº 02 SHCFMB, de janeiro de 2014. 2. NR – Visita Técnica;

POP NUGAE VT 003 - PÁG - 11 / 13 - EMISSÃO: 10/06/2025 - VERSÃO Nº 00 - PRÓXIMA REVISÃO: 10/06/2027

### 9. ANEXOS

### 9.1. Anexo 1 – Anexo 1 – Modelo de e-mail: Visita Técnica HCFMB – Análise Gestor de Área

| Prezada Sra. / Dra. XXXX,                                                                                                    |                                                   | 1  |
|----------------------------------------------------------------------------------------------------|---------------------------------------------------|----|
|                                                                                                    |                                                   |    |
| Encaminho solicitação de Visita Técnica para ci                                                                                                    | ência e análise:                                  |    |
| Solicitante:                                                                                                    |                                                   |    |
| Periodo:                                                                                                    |                                                   | 11 |
| Disponibilidade:                                                                                                    |                                                   | 11 |
| 🗀 Integral                                                                                                    |                                                   |    |
| 🗋 Manhā                                                                                                    |                                                   |    |
| ∐ Tarde                                                                                                    |                                                   |    |
| Profissional, segue documento comprobatório                                                                                                    | 0.                                                |    |
| au                                                                                                    |                                                   |    |
| Aluno, segue comprovante de matricula.                                                                                                    |                                                   |    |
| *Anexo Cartão de Solicitação para Visita Técnic                                                                                                    | a HCFMB.                                          |    |
|                                                                                                    |                                                   |    |
| Por gentileza, tesponder em até 5 dias.                                                                                                    |                                                   |    |
| Nos colocamos à disposição.                                                                                                    |                                                   |    |
|                                                                                                    |                                                   |    |
| Se houver aceite à solicitação, por favor pode n                                                                                                    | os envíar as seguintes recomendações (opcional):  |    |
|                                                                                                    |                                                   |    |
|                                                                                                    | PROGRAMAÇÃO – VISITA TÉCNICA                      |    |
| HOSPITAL DAS CLÌ                                                                                                    | NICAS DA FACULDADE DE MEDICINA DE BOTUCATU        |    |
|                                                                                                    |                                                   |    |
| Nome do solicitante:                                                                                                    |                                                   |    |
| Perfede de séclete                                                                                                    |                                                   |    |
| Pendo da Vene                                                                                                    |                                                   |    |
| <ul> <li>gestor pode atterar contorme<br/>disponibilidade do entor</li> </ul>                                                                                  |                                                   |    |
| Ánna enfectada:                                                                                                    |                                                   |    |
| Remeasation I da Amar                                                                                                    |                                                   |    |
| Responsaver da area.                                                                                                    |                                                   |    |
| Responsável pelo visitante:                                                                                                    | Definição do gestor                               |    |
| Descrição das atividades a ser realizadas: (pro                                                                                                    | ogramação, locais da visita)                      |    |
| Definição do gestor                                                                                                    |                                                   |    |
| Orientações para o visitante: Definição do ge                                                                                                    | estor                                             |    |
| Local onde o visitante deve se apresentar:                                                                                                    |                                                   |    |
| Honário de chegada:                                                                                                    |                                                   |    |
|                                                                                                    |                                                   |    |
| Horário de salda:                                                                                                    | I                                                 |    |
| Norário de salida:<br>Vestimenta: (pa: jaleco, sapato fechado, não un                                                                                          | sar acessórios, cabelo preso)                     |    |
| Honário de saida:<br>Vestimenta: (esc jaleco, sapato fechado, não u                                                                                            | sar acessórios, cabelo preso)                     |    |
| Horario de saida:<br>Vestimenta: (eg; jaleco, sapato fechado, não un<br>Atenção: O cestor pode arreitar, navas es: altaira                                     | sar acessórios, cabelo preso)                     |    |
| Horário de saida:<br>Vestimenta: (gg. jaleco, sapato fechado, não un<br>Atenção: O gestor pode aceitar, negar ou alterar<br>Aguardo retorno.                   | sar acessórios, cabelo preso)<br>r periodo da VT. |    |
| Horário de saida:<br>Vestimenta: (gg. jaleco, sapato fechado, não u<br>Atenção: O gestor pode aceitar, negar ou alterar<br>Aguardo retorno.<br>Atençiosamente, | sar acessórios, cabelo preso)<br>r periodo da VT. |    |
| Horário de saida:<br>Vestimenta: (gg. jaleco, sapato fechado, não u<br>Atenção: O gestor pode aceitar, negar ou alterar<br>Aguardo retorno.<br>Atençiosamente, | sar acessórios, cabelo preso)<br>r periodo da VT. |    |
| Horário de saida:<br>Vestimenta: (gg, jaleco, sapato fechado, não u<br>Atenção: O gestor pode aceitar, negar ou alterar<br>Aguardo retorno.<br>Atenciosamente, | sar acessórios, cabelo preso)<br>r periodo da VT. |    |
| Horário de saida:<br>Vestimenta: (gg; jaleco, sapato fechado, não u<br>Atenção: O gestor pode aceitar, negar ou altena<br>Aguardo retorno.<br>Atenciosamente,  | sar acessórios, cabelo preso)<br>r período da VT. |    |
| Horário de saida:<br>Vestimenta: (gg; jaleco, sapato fechado, não u<br>Atenção: O gestor pode aceitar, negar ou altera<br>Aguardo retorno.<br>Atenciosamente,  | sar acessórios, cabelo preso)<br>r periodo da VT. |    |
| Horário de saida:<br>Vestimenta: (gg; jaleco, sapato fechado, não u<br>Atenção: O gestor pode aceitar, negar ou altera<br>Aguardo retorno.<br>Atenciosamente,  | sar acessórios, cabelo preso)<br>r periodo da VT. |    |

POP NUGAE VT 003 - PÁG - 12 / 13 - EMISSÃO: 10/06/2025 - VERSÃO Nº 00 - PRÓXIMA REVISÃO: 10/06/2027

## 9.2. Anexo 2 – Modelo de Cartão de Solicitação de Visita Técnica

| So                                                                                                   | licitação de Visita Técnica                                                                |                           |
|----------------------------------------------------------------------------------------------------|--------------------------------------------------------------------------------------------|---------------------------|
| Nome:<br>Data Inicial:<br>Data Inicial:<br>Áres de Interesse:<br>Instituição:<br>Curso:<br>Objetivo: | Cidigo de inscrição: 10159<br>RS:<br>CPF:<br>Telefone:<br>email:<br>Contato de emergência: |                           |
|                                                                                                    |                                                                                            | Contraction of the Enders |
|                                                                                                    |                                                                                            |                           |
|                                                                                                    |                                                                                            |                           |
|                                                                                                    |                                                                                            |                           |

PROCEDIMENTO OPERACIONAL PADRÃO DO DEPARTAMENTO DE GESTÃO DE ATIVIDADES ACADÊMICAS – DGAA – NÚCLEO DE GESTÃO DE ATIVIDADES DE ENSINO – NUGAE

POP NUGAE VT 003 – ENVIO DE SOLICITAÇÃO DE VISITA TÉCNICA AO GESTOR

POP NUGAE VT 003 - PÁG - 13 / 13 - EMISSÃO: 10/06/2025 - VERSÃO Nº 00 - PRÓXIMA REVISÃO: 10/06/2027

# 10. <u>TERMO DE AUTORIZAÇÃO DE DIVULGAÇÃO E APROVAÇÃO DE DOCUMENTO</u>

| AÇÃO ELETRÔ<br>MENTO<br>TAÇÃO DE VISITA<br>vidades de Ensin | A TÉCNICA AO GESTOR                                                                                                    | DE                                                                                                    |
|-------------------------------------------------------------|----------------------------------------------------------------------------------------------------|----------------------------------------------------------------------------------------------------|
| TAÇÃO DE VISITA<br>vidades de Ensin                         | A TÉCNICA AO GESTOR                                                                                                    |                                                                                                    |
| TAÇÃO DE VISIT                                              | A TÉCNICA AO GESTOR                                                                                                    |                                                                                                    |
| vidades de Ensin                                            |                                                                                                    |                                                                                                    |
|                                                             | no – NUGAE – Departamen                                                                                                    | nto de                                                                                                    |
| inas: <u>13</u> - Próxim                                    | a Revisão: <u>10/06/2027</u>                                                                                                    |                                                                                                    |
| cumento e Conse<br>o:<br>ovo e autorizo a div               | ntimento de Exposição de<br>vulgação eletrônica do mesm                                                                                                    | dado                                                                                                    |
| SETOR                                                       | ASSINATURA                                                                                                    |                                                                                                    |
| DGAA                                                        | 10.                                                                                                    |                                                                                                    |
| DGAA                                                        | Stinday & Costa                                                                                                    | r                                                                                                    |
| DGAA                                                        | BCI                                                                                                    |                                                                                                    |
| DE DOCUMEN<br>PERÍODO DE VIGI                               | NTO E CONSENTIMENTO<br>ÊNCIA DO DOCUMENTO):                                                                                                    | DE                                                                                                    |
| o documento: PO                                             | P NUGAE VT 003 - ENVI                                                                                                    | O DE                                                                                                    |
|                                                             | ,                                                                                                    |                                                                                                    |
| Juliana Machado                                             | Rugolo.                                                                                                    |                                                                                                    |
|                                                             | inas: 13 - Próxim<br>umento e Conse<br>ovo e autorizo a di<br>SETOR<br>DGAA<br>DGAA<br>DGAA<br>DGAA<br>DGAA<br>DGAA<br>DGAA<br>DGAA<br>DGAA<br>DGAA<br>DGAA<br>DGAA<br>DGAA<br>DGAA<br>DGAA<br>DGAA | inas: 13 - Próxima Revisão: 10/06/2027<br>cumento e Consentimento de Exposição de<br>o:<br>ovo e autorizo a divulgação eletrônica do mesm<br>SETOR ASSINATURA<br>DGAA DGAA<br>DGAA<br>DGAA<br>DGAA<br>DGAA<br>DE DOCUMENTO E CONSENTIMENTO<br>PERÍODO DE VIGÊNCIA DO DOCUMENTO):<br>o documento: POP NUGAE VT 003 - ENVI |